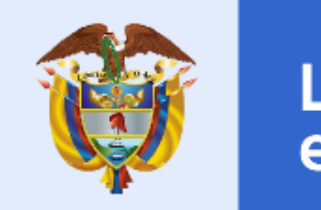

## La salud es de todos

Minsalud

### MANUAL DE USUARIO DEL APLICATIVO WEB CERTIFICACIÓN Y REGISTRO PARA LA LOCALIZACIÓN Y CARACTERIZACIÓN DE PERSONAS CON DISCAPACIDAD -RLCPD Nuevo Aplicativo

MINISTERIO DE SALUD Y PROTECCIÓN SOCIAL BOGOTÁ, JULIO 2020

|                      | PROCESO |                                                                                                    | Código  | XXXMXX |
|----------------------|---------|----------------------------------------------------------------------------------------------------|---------|--------|
| es de todos Minsalud | MANUAL  | MANUAL DE USUARIO DEL APLICATIVO<br>WEB REGISTRO PARA LA LOCALIZACIÓN<br>Y CARACTERIZACIÓN DE PERSONAS<br>CON DISCAPACIDAD -RLCPD | Versión | V1     |

#### TABLA DE CONTENIDO

| 1. | OBJETIVO                                    | 3  |
|----|---------------------------------------------|----|
| 2. | ALCANCE                                     | 3  |
| 3. | ÁMBITO DE APLICACIÓN                        | 3  |
| 4. | DOCUMENTOS ASOCIADOS AL MANUAL              | 3  |
| 5. | NORMATIVA Y OTROS DOCUMENTOS EXTERNOS       | 4  |
| 6. | DEFINICIONES                                | 4  |
| 7. | FUNCIONALIDADES DEL APLICATIVO              | 5  |
| -  | 7.1 INGRESO A LA APLICACIÓN                 | 5  |
| -  | 7.2 AUTORIZAR VALORACIÓN                    | 7  |
| -  | 7.3 ADMINISTRAR EQUIPOS MULTIDISCIPLINARIOS | 8  |
| -  | 7.3 REGISTRAR SOLICITANTE                   | 14 |
| 8  | 8.4 VALORACIÓN                              | 16 |

|                      | PROCESO |                                                                                                    | Código  | XXXMXX |
|----------------------|---------|----------------------------------------------------------------------------------------------------|---------|--------|
| es de todos Minsalud | MANUAL  | MANUAL DE USUARIO DEL APLICATIVO<br>WEB REGISTRO PARA LA LOCALIZACIÓN<br>Y CARACTERIZACIÓN DE PERSONAS<br>CON DISCAPACIDAD -RLCPD | Versión | V1     |

#### 1. OBJETIVO

Este documento facilita al usuario el aprendizaje y manejo de la nueva herramienta de la Aplicación Web del Registro para la Localización y Caracterización de Personas con Discapacidad -RLCPD, como mecanismos para certificar, localizar y caracterizar a las personas con discapacidad, conteniendo las explicaciones necesarias para ingresar, actualizar, consultar o realizar novedades a la información que requieren los usuarios, además de enseñar de la forma más clara posible las opciones que ofrece.

#### 2. ALCANCE

Las disposiciones contenidas en el presente manual comprenden las orientaciones requeridas por los usuarios del aplicativo para ingresar, actualizar, consultar o realizar novedades de la información de las personas solicitantes del procedimiento de certificación de discapacidad.

#### 3. ÁMBITO DE APLICACIÓN

Las orientaciones contenidas en el presente manual se aplicaran en el procedimiento de Certificación de discapacidad por parte de los equipos multidisciplinarios, en el procedimiento de autorización de la certificación y actualización de datos por parte de las entidades territoriales y consulta de la información contenida en el aplicativo, por parte de diferentes actores y sectores como las secretarías de salud, o las entidades que hagan sus veces, las Entidades Promotoras de Salud – EPS- del Régimen Contributivo y Subsidiado, entidades adaptadas y administradoras de los regímenes Especial y de Excepción, las Instituciones Prestadoras de Servicios de Salud – IPS, y demás sectores que puedan requerir información sobre las personas con discapacidad.

#### 4. DOCUMENTOS ASOCIADOS AL MANUAL

Manual del usuario del componente PISIS – Aplicación Web de Pisis: Documento dirigido a los usuarios del Ministerio de Salud y protección Social y aquellas Entidades o Entes que requieren utilizar la plataforma PISIS para intercambio de información con el Ministerio. PISIS está compuesto por tres componentes uno que es PISIS Cliente, el cual se instala en las entidades reportadoras y permite reportar los archivos con validación local de manera segura; el componente de PISIS Servidor, el cual recibe los archivos desde las entidades reportadoras les valida la firma mediante el servicio de ARES, valida la estructura y reglas de negocio si el componente de negocio está integrado a PISIS y entrega el archivo a su destino final que puede ser un aplicativo misional o un TFP externo o interno, según características de cada anexo técnico; y el tercer componente es la funcionalidad Web de PISIS que permite administrar anexos, configurar ventanas de reporte y hacer actividades de monitoreo, seguimiento y control a las área funcionales de los anexos técnicos.

https://web.sispro.gov.co/WebPublico/ExplorarCarpetas.aspx?pCarpeta=GuiasUsuario&pTitle=Guias%20 de%20Usuario

• **PISIS Cliente Neo - Guía de instalación y uso**: guía a las entidades reportadoras de información al Ministerio de Salud y Protección Social que requieren utilizar PISIS Cliente para facilitar el entendimiento en cuanto a lo que se refiere a la instalación y uso de este aplicación de escritorio.

|                      | PROCESO |                                                                                                    | Código  | XXXMXX |
|----------------------|---------|----------------------------------------------------------------------------------------------------|---------|--------|
| es de todos Minsalud | MANUAL  | MANUAL DE USUARIO DEL APLICATIVO<br>WEB REGISTRO PARA LA LOCALIZACIÓN<br>Y CARACTERIZACIÓN DE PERSONAS<br>CON DISCAPACIDAD -RLCPD | Versión | V1     |

https://www.minsalud.gov.co/Ministerio/Institucional/Procesos%20y%20procedimientos/SIMG01.pdf

 Manual del Usuario del Componente de Seguridad del SISPRO. Dar a conocer y guiar a los usuarios ciudadanos y usuarios de cualquiera de los aplicativos y/o servicios del SISPRO en el proceso de registrar usuarios, servicios a los usuarios para actualizar sus datos, cambiar su contraseña o recordar la y el manejo de usuarios institucionales, mediante funcionalidades disponibles en el sitio web de aplicativos misionales del SISPRO.

https://web.sispro.gov.co/WebPublico/ExplorarCarpetas.aspx?pCarpeta=GuiasUsuario&pTitle=Guias%20 de%20Usuario

#### 5. NORMATIVA Y OTROS DOCUMENTOS EXTERNOS

- Resolución 113 de 31 de enero de 2020: Por la cual se dictan disposiciones en relación con la certificación de discapacidad y registro de localización y caracterización de las personas con discapacidad. (Deroga la Resolución 583 de 2018 y Resolución 246 de 2019)
- Ley Estatutaria 1751 de 2015: Por medio de la cual se regula el derecho fundamental a la salud y se dictan otras disposiciones.
- Decreto 1507 de 2014: Por el cual se expide el, Manual Único para la Calificación de la Pérdida de la Capacidad Laboral y Ocupacional.
- Ley Estatutaria 1618 de 2013: Por medio de la cual se establecen las disposiciones para garantizar el pleno ejercicio de los derechos de las personas con discapacidad.
- Documento Conpes Social 166 de 2013: por medio del cual se adopta la Política Pública Nacional de Discapacidad e Inclusión Social 2013-2022.
- Ley 1438 de 2011: Por medio de la cual se reforma el sistema general de seguridad social en salud y se dictan otras disposiciones.
- Ley 1346 de 2009: Por medio de la cual se aprueba la "Convención sobre los Derechos de las personas con Discapacidad", adoptada por la Asamblea General de la Naciones Unidas el 13 de diciembre de 2006.

#### 6. DEFINICIONES

- SISPRO: Sistema Integral de Información de la Protección Social.
- PISIS: Plataforma de Integración de SISPRO
- RETHUS: Registro Único

|                                  | PROCESO |                                                                                                    | Código  | XXXMXX |
|----------------------------------|---------|----------------------------------------------------------------------------------------------------|---------|--------|
| La salud<br>es de todos Minsalud | MANUAL  | MANUAL DE USUARIO DEL APLICATIVO<br>WEB REGISTRO PARA LA LOCALIZACIÓN<br>Y CARACTERIZACIÓN DE PERSONAS<br>CON DISCAPACIDAD -RLCPD | Versión | V1     |

- Registro de Localización y Caracterización de Personas con Discapacidad –RLCPD-. Plataforma en la cual se registra la información contenida en el certificado de discapacidad de las personas que hayan sido certificadas a fin de obtener su caracterización y su localización geográfica en los niveles municipal, distrital, departamental y nacional.
- Certificado de discapacidad: Documento personal e intransferible que se entrega después de la valoración clínica multidisciplinaria en los casos en los que se identifique la existencia de discapacidad.
- Nivel de dificultad en el desempeño. Grado de dificultad que experimenta una persona al realizar diferentes actividades e involucrarse en situaciones vitales en su entorno cotidiano.
- Equipo Multidisciplinario: Grupo de profesionales de la salud en un número impar conformado por profesionales de las diferentes disciplinas contempladas en la Resolución 583 de 2018 (Medicina, Fisioterapia, Enfermería, Psicología, Terapia Ocupacional, Fonoaudiología y Trabajo Social), en el cual siempre debe estar un profesional en medicina y todos sus integrantes deben ser de diferentes disciplinas según la mencionada resolución.

#### 7. FUNCIONALIDADES DEL APLICATIVO

A continuación se describe el ingreso, inicio de sesión y las funcionalidades de la Aplicación Web RLCPD.

#### 7.1 INGRESO A LA APLICACIÓN

El Aplicativo Web RLCPD, se puede ejecutar a través de los navegadores, Internet Explorer, Google Chrome, Mozilla Firefox o Safari.

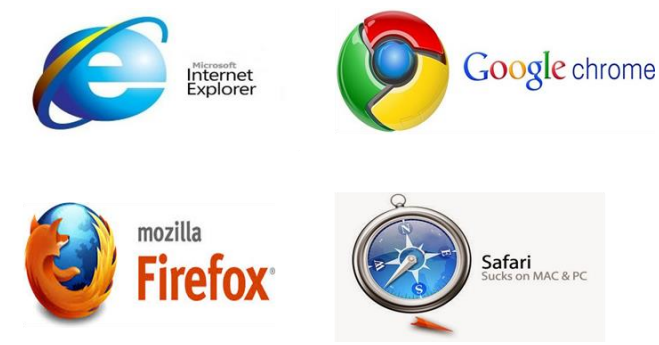

El acceso al aplicativo web RLCPD, se hace a través de la dirección <u>https://web.sispro.gov.co/</u> que lo lleva al portal de Aplicativos Misionales del SISPRO.

En la parte superior derecha encuentra el botón de ingresar que le permite validar sus credenciales.

|                                                                                                    | PROCESO                                                                           |                                            |                                                                                                    |                                   | Código                                                                                        | XXXMXX            |  |
|----------------------------------------------------------------------------------------------------|-----------------------------------------------------------------------------------|--------------------------------------------|----------------------------------------------------------------------------------------------------|-----------------------------------|-----------------------------------------------------------------------------------------------|-------------------|--|
| Minsalud<br>es de todos Minsalud                                                                                                    |                                                                                   | MANI<br>WEB F<br>Y C                       | UAL DE USUARIO DEL APLI<br>REGISTRO PARA LA LOCAL<br>ARACTERIZACIÓN DE PERS<br>CON DISCAPACIDAD -RLC | CATIVO<br>LIZACIÓN<br>SONAS<br>PD | Versión                                                                                       | V1                |  |
| aarch                                                                                                    | SISPRO - APLICATIVOS MISIONA                                                      | ALES 🕋                                     | La salud Minsalud                                                                                    |                                   |                                                                                               |                   |  |
| SISPRO S                                                                                                    | Sistema Integral de Información de la Protecci                                    | ión Social                                 | es de todos                                                                                          |                                   | Ingresar                                                                                      | Registrarse Ayuda |  |
| SIDAM- SI Estandares de Medicam > 1                                                                                                    | RIOS<br>cceso de uso Personal representando a su Entidad                          | d                                          | SISMED<br>Sistema de Información de Precios de Medicamentos                                          | PISIS<br>Plataforma de Inte       | gración del SISPRO                                                                            |                   |  |
| Inicia                                                                                                    | r Sesión                                                                          |                                            | Precios de Medicamentos: Circular 2 de 2010, PDF                                                     | PISIS Cliente                     | nte Neo para enviar Archivos<br>Diicación PISIS Cliente Neo que le permite validar y enviar l |                   |  |
| Ingrese                                                                                                    | al Sistema con sus credenciales personales                                        |                                            | Precios de Medicamentos: Circular 2 de 2012, Excel                                                   | Descarga la aplica<br>archivos    |                                                                                               |                   |  |
| Recu                                                                                                    | perar acceso a su Usuario                                                         |                                            | Listado de CUM del INVIMA                                                                            | Estado de los A                   | Archivos enviados                                                                             |                   |  |
| Camb                                                                                                    | iar su Contraseña                                                                 |                                            | Comprobar CUMs en INVIMA                                                                             |                                   |                                                                                               |                   |  |
| Solici<br>Para lo                                                                                                    | itar o actualizar su usuario<br>s ciudadanos de Colombia que soliciten o actualic | cen su usuario para                        | n su usuario para                                                                                    | SAT                               | SAT                                                                                           |                   |  |
| ingresa                                                                                                    | r a los sistemas del Ministerio de Salud y Protecci                               | ión Social.                                | RETHUS<br>Sistema de Talento Humano en Salud                                                         | Sistema de Afi                    | liación Transaccional (SA                                                                     | <b>[</b> )        |  |
| ENTI                                                                                                    | DADES                                                                             |                                            | Consulta de ciudadanos en RETHUS                                                                     | PREGUNTAS                         | FRECUENTES                                                                                    |                   |  |
| Entidad                                                                                                    | les que interactuan con el Sistema                                                | Consultar mi información en RETHUS Mesa de |                                                                                                    | Mesa de Avuda                     | /uda                                                                                          |                   |  |
| Regis                                                                                                    | trar su Entidad                                                                   | nformación con el                          |                                                                                                    | Preguntas Free                    | cuentes                                                                                       |                   |  |
| SISPRO                                                                                                    | )                                                                                 |                                            | DATOS ABIERTOS<br>Datos de uso General para Interoperar entre Aplicaciones                           |                                   |                                                                                               |                   |  |
| Solicitar-Actualizar Usuario Institucional<br>Para actualizar la información de usuario institucional o registrar una<br>solicitud de usuario institucional. |                                                                                   | egistrar una nueva                         | Tablas de Referencia Básica                                                                          | DOCUMENTA                         | ENTACIÓN SISPRO                                                                               |                   |  |
|                                                                                                    |                                                                                   |                                            | Arbol de Referencias Basicas                                                                         | Anexos Técnic                     | os - Normas                                                                                   |                   |  |
| Defin<br>Para es                                                                                                    | IT Entidad Principal<br>dablecer la entidad principal del usuario en caso d       | de estar vinculado                         | Entidades                                                                                            | Guias de Usua                     | rio                                                                                           |                   |  |
| con var                                                                                                    | ias entidades                                                                     |                                            |                                                                                                    | Procesos de C                     | iclo de Vida y Reingenieri                                                                    | a de Sistemas de  |  |
| Cons                                                                                                    | ultar Perfiles y usuarios                                                         |                                            | Repositorio Documental de Minsalud                                                                   | Información                       |                                                                                               |                   |  |

| La salud<br>es de todos         Minsalud                         |
|------------------------------------------------------------------|
| Ingreso de Usuarios                                              |
| Usuario * Tipo y número de identificación                        |
| cc •                                                             |
| Confirme los números de la Imagen *<br><b>2</b> 1 6 6<br>Cambiar |
| Iniciar Sesión                                                   |
| Registrese<br>Recordar su Contraseña<br>Mesa de Ayuda            |

Al digitar el número del documento de identidad, si el usuario se encuentra registrado se activa un cuadro de texto donde se relacionan las entidades, con las cuales el usuario puede ingresar al sistema.

Esto permite al usuario que trabaja en diferentes entidades identificar a cuál representa en el momento del ingreso.

La salud es de todos G Ingreso de Usuarios Usuario \* Tipo y número de ident CC • 20983575 Seleccione Entidad para la sesión (debe tener vínculo contractual vigente): NI 800800200|IPS Piloto Prueba 800800200 (Pr 🔻 Contraseña \* ..... Confirme los números de la Imagen \* 2<sup>7 5</sup> 8 C Cambia 2758 Iniciar Sesiór Registrese Recordar su Contraseña Mesa de Ayuda

Cuando se han registrado las credenciales del usuario se abre la siguiente pantalla, donde se identifica el usuario que se encuentra en sesión y la entidad a la que representa.

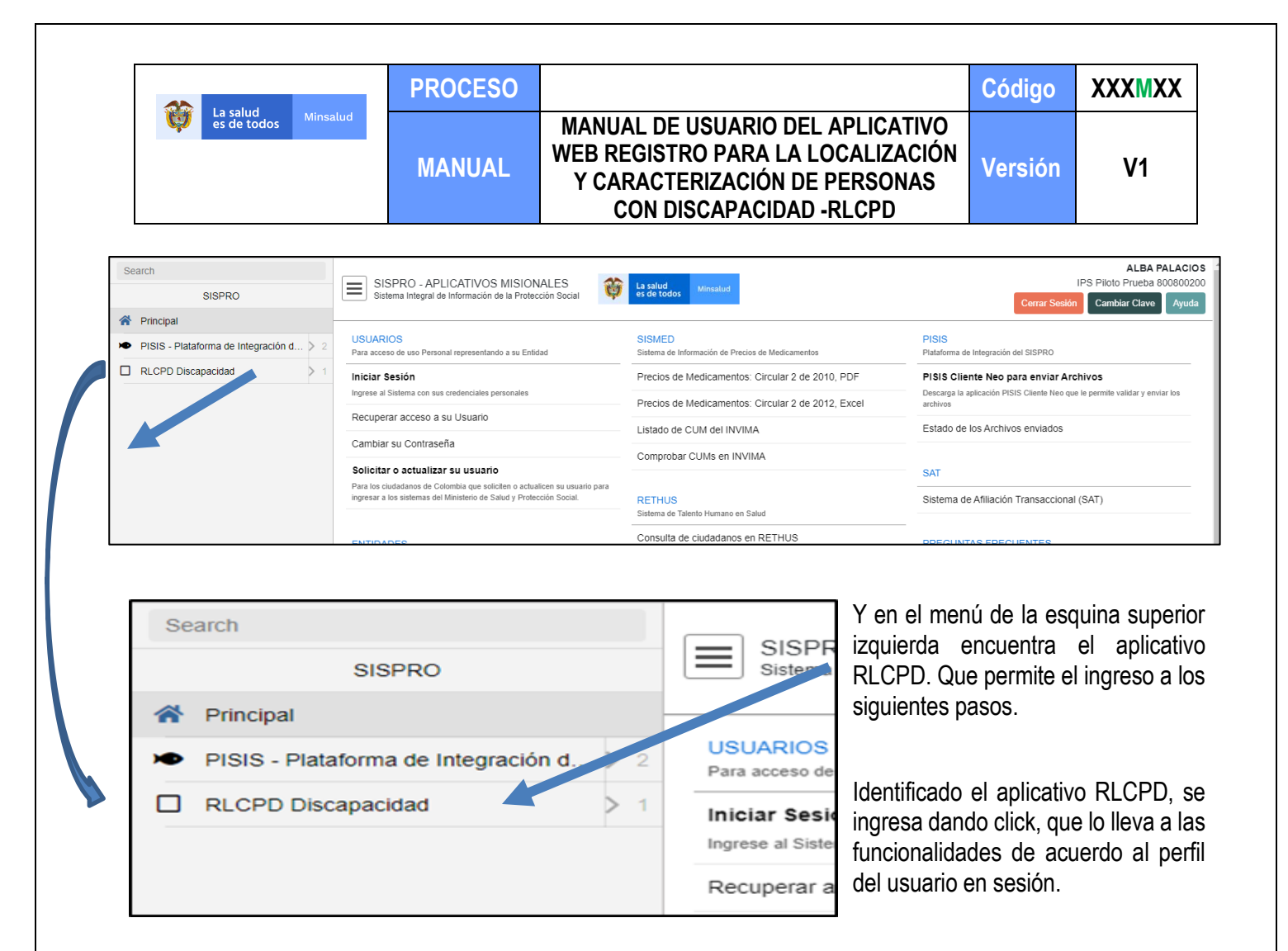

#### 7.2 AUTORIZAR VALORACIÓN

Autorizar valoración es una funcionalidad que permite al usuario generar un código de autorización de la valoración para hacer seguimiento a los procesos en las entidades.

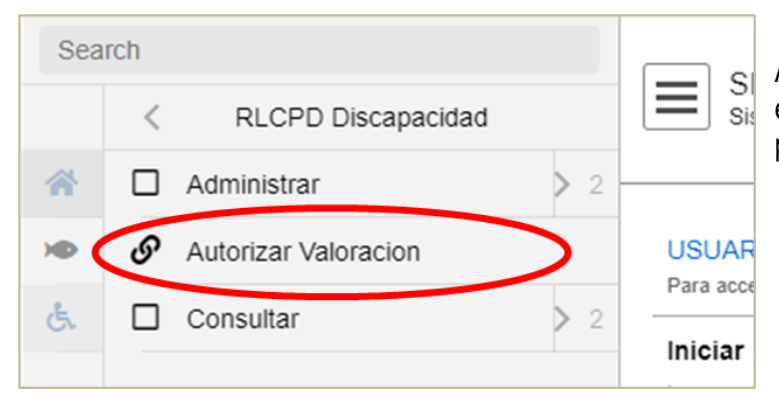

A esta funcionalidad se ingresa dando clik sobre el nombre de la misma, que lo lleva a la siguiente pantalla

|                                                                                                    | PR                   | OCESO                                    |                                                                                                    | Código                     | XXXMXX                                                         |
|----------------------------------------------------------------------------------------------------|----------------------|------------------------------------------|----------------------------------------------------------------------------------------------------|----------------------------|----------------------------------------------------------------|
| La salud<br>es de todos Minsalu                                                                                                    | MA                   | NUAL                                     | MANUAL DE USUARIO DEL APLICATIVO<br>WEB REGISTRO PARA LA LOCALIZACIÓN<br>Y CARACTERIZACIÓN DE PERSONAS<br>CON DISCAPACIDAD -RLCPD | Versión                    | V1                                                             |
| Ch Autorizar Valoracion                                                                                                    | SISPRO<br>Sistema In | ) - APLICATIVO<br>ntegral de Informaciór | S MISIONALES<br>n de la Protección Social Vinsalud Minsalud                                                                       | DTS ALCAL<br>Cerrar Sesión | ALBA PALACIOS<br>DIA MUNICIPAL DE TABIO<br>Cambiar Clave Ayuda |
| Registrar Autorización     Registar autorización de Valoración     Identificación del Ciudadano(*)     Cédula de Ciudadanía     V     20983575 |                      |                                          |                                                                                                    |                            |                                                                |
|                                                                                                    | ALBA                 |                                          | PALACIOS                                                                                                    |                            |                                                                |
|                                                                                                    | No se ha validad     | lo ciudadano.                            |                                                                                                    | Validar Ciud               | ladano Limpiar                                                 |

En esta pantalla se solicita tipo y número de documento, primer nombre y primer apellido del solicitante, finalmente se da clic sobre el botón negro de validar ciudadano, que nos abre el formulario para el registro de la autorización.

| Registrar Autori                 | zación para valor        | ación en RLCPI            | D.                   |       |
|----------------------------------|--------------------------|---------------------------|----------------------|-------|
| Entidad Autorizadora: DTS ALCALI | DIA MUNICIPAL DE TABIO   |                           |                      |       |
| Fecha Actualiza                  | ación: 2020-06-09        | Identificación:CO         | 20983575             |       |
| Primer Nombre: ALBA              | Segundo Nombre: PATRICIA | Primer Apellido: PALACIOS | Segundo Apellido: G/ | ARZON |
| Fuente Recursos:                 |                          |                           |                      |       |
| Fuente Recursos                  | 1                        |                           |                      | ~     |
| Causa Autorización:              |                          |                           |                      |       |
| Causa Autorización               | 2                        |                           |                      | ~     |
| echa de Autorización:(*) 2020-00 | 3-09                     |                           |                      |       |
| PS a Autorizar:(*)               |                          |                           |                      |       |
| IPS a Autorizar                  | 3                        |                           |                      |       |
|                                  | Δ                        |                           |                      |       |
| Degistar Autorización            |                          |                           |                      |       |
| Registar Autorización            |                          |                           |                      |       |

En el formulario se identifica la entidad que autoriza, la fecha de la autorización y los datos del solicitante, se deben diligenciar los siguientes datos:

1. Fuente de recursos, se escoge de la lista desplegable

|                      | PROCESO |                                                                                                    | Código  | XXXMXX |
|----------------------|---------|----------------------------------------------------------------------------------------------------|---------|--------|
| es de todos Minsalud | MANUAL  | MANUAL DE USUARIO DEL APLICATIVO<br>WEB REGISTRO PARA LA LOCALIZACIÓN<br>Y CARACTERIZACIÓN DE PERSONAS<br>CON DISCAPACIDAD -RLCPD | Versión | V1     |

- 2. Causa de la Autorización, que hace referencia a si es consulta de primera vez, segunda opinión, actualización por edad o actualización por cambio de la condición según criterio médico. (Lista desplegable)
- 3. IPS a autorizar, es una lista desplegable donde se identifica la IPS que escoja el solicitante de acuerdo a las avaladas por la entidad territorial.
- 4. Valoración en domicilio, esta opción se marca si el médico tratante expresamente refiere que el solicitante requiere la valoración en domicilio, por razones de salud que impiden su desplazamiento.

Cuando se termina de diligenciar el formulario se activa el botón negro de Registrar autorización, que lleva a la siguiente pantalla.

| Primer         |                                       | do:PAL  |
|----------------|---------------------------------------|---------|
| Fuente Rec     | Autorización registrada Codigo:243960 |         |
| 1. Recu        |                                       |         |
| Causa Auto     |                                       | Limpiar |
| 1. Primēra vai | oracion                               |         |

En la cual identificamos el código de la autorización, con el cual la IPS, puede dar inicio a la valoración.

Es importante tener en cuenta que si no se tiene un código de autorización no se puede dar inicio a la valoración, en tanto que este es un filtro para el control y seguimiento del proceso a nivel de las entidades.

#### 7.3 ADMINISTRAR EQUIPOS MULTIDISCIPLINARIOS.

Se ingresa desde administrar lo que lleva a la función Gestionar Equipo Multidisciplinario

| 籋 SISPRO - Aplicativos Misionales 🗙 🕂         | ()<br>()                            | SISPRO - Aplicativos Misionales 🗙 🕂                |                                   |
|-----------------------------------------------|-------------------------------------|----------------------------------------------------|-----------------------------------|
| ← → C                                         | ionID=686e4cf4-3ee                  | → C   web.sisprodesa.local/?_=18                   | kSessionID=686e4cf4-3€            |
| Search<br>< RLCPD Discapacidad<br>Administrar | SISPRO - AF                         | Administrar                                        | SISPRO - /<br>Sistema Integr      |
| ו                                             | USUARIOS<br>Para acceso de uso Pers | O <sup>r</sup> Gestional Equipo Multidisciplinario | USUARIOS<br>Para acceso de uso Po |

Que nos lleva a la siguiente pantalla:

|                                                                                                    | PROCESO                                                                      |                                                                                                    | Código                               | XXXMXX                                             |
|----------------------------------------------------------------------------------------------------|------------------------------------------------------------------------------|----------------------------------------------------------------------------------------------------|--------------------------------------|----------------------------------------------------|
| La salud<br>es de todos Minsalud                                                                                                    | MANUAL                                                                       | MANUAL DE USUARIO DEL APLICATIVO<br>WEB REGISTRO PARA LA LOCALIZACIÓN<br>Y CARACTERIZACIÓN DE PERSONAS<br>CON DISCAPACIDAD -RLCPD | Versión                              | V1                                                 |
| <ul> <li> <sup>®</sup> RLCPD x +         </li> <li> <sup>⊕</sup> O      <sup>®</sup> websisprodesalocal/RLCPD/App/Equipomul     </li> </ul> |                                                                              |                                                                                                    |                                      | - 0 >                                              |
| Search SISP                                                                                                    | RO - APLICATIVOS MISIONALE<br>a Integral de Información de la Protección S   | S Colal 👸 La salvad es de todos Minetaluat                                                                                        | IPS Piloto F<br>Cerrar Sesión Cambia | ALBA PALACIOS<br>Prueba 800800200<br>r Clave Ayuda |
| Gestionar Equipo Multidisciplinario                                                                                                    | dministrar Equipo<br>S: NI 800800200 IPS Pilo<br><sup>So</sup> - Cree Equipo | os Multidisciplinarios<br>oto Prueba 800800200                                                                                    |                                      |                                                    |
|                                                                                                    | Filtrar por Nombre Equipo                                                    | R Fitrar por Miembro V Mostrar todos V                                                                                            |                                      |                                                    |

Cuando se ingresa a Gestionar Equipo Multidisciplinario se puede identificar el nombre del usuario que se encuentra en sesión y la IPS a través de la cual se está realizando el proceso de certificación de discapacidad.

| SISPRO - APLICATIVOS MISIONALES<br>Sistema Integral de Información de la Protección Social |   |
|--------------------------------------------------------------------------------------------|---|
| Administrar Equipos Multidisciplinarios                                                    |   |
| IPS: NI 800800200 IPS Piloto Prueba 800800200                                              |   |
| 🕺 Filtrar por Nombre Equipo 🔍 Fitrar por Miembro 🤍 S Mostrar todos                         | 0 |
|                                                                                            |   |

Este paso permite Crear un equipo nuevo o utilizar un equipo ya creado para lo cual puede buscarlo por nombre del equipo o filtrar por miembro de equipo.

# Crear Equipo: Administración de Equipo Multidiciplinario

Se digita el nombre del grupo y a continuación se agregan los miembros del equipo.

|                                  | PROCESO |                                                                                                    | Código  | XXXMXX |
|----------------------------------|---------|----------------------------------------------------------------------------------------------------|---------|--------|
| La salud<br>es de todos Minsalud | MANUAL  | MANUAL DE USUARIO DEL APLICATIVO<br>WEB REGISTRO PARA LA LOCALIZACIÓN<br>Y CARACTERIZACIÓN DE PERSONAS<br>CON DISCAPACIDAD -RLCPD | Versión | V1     |

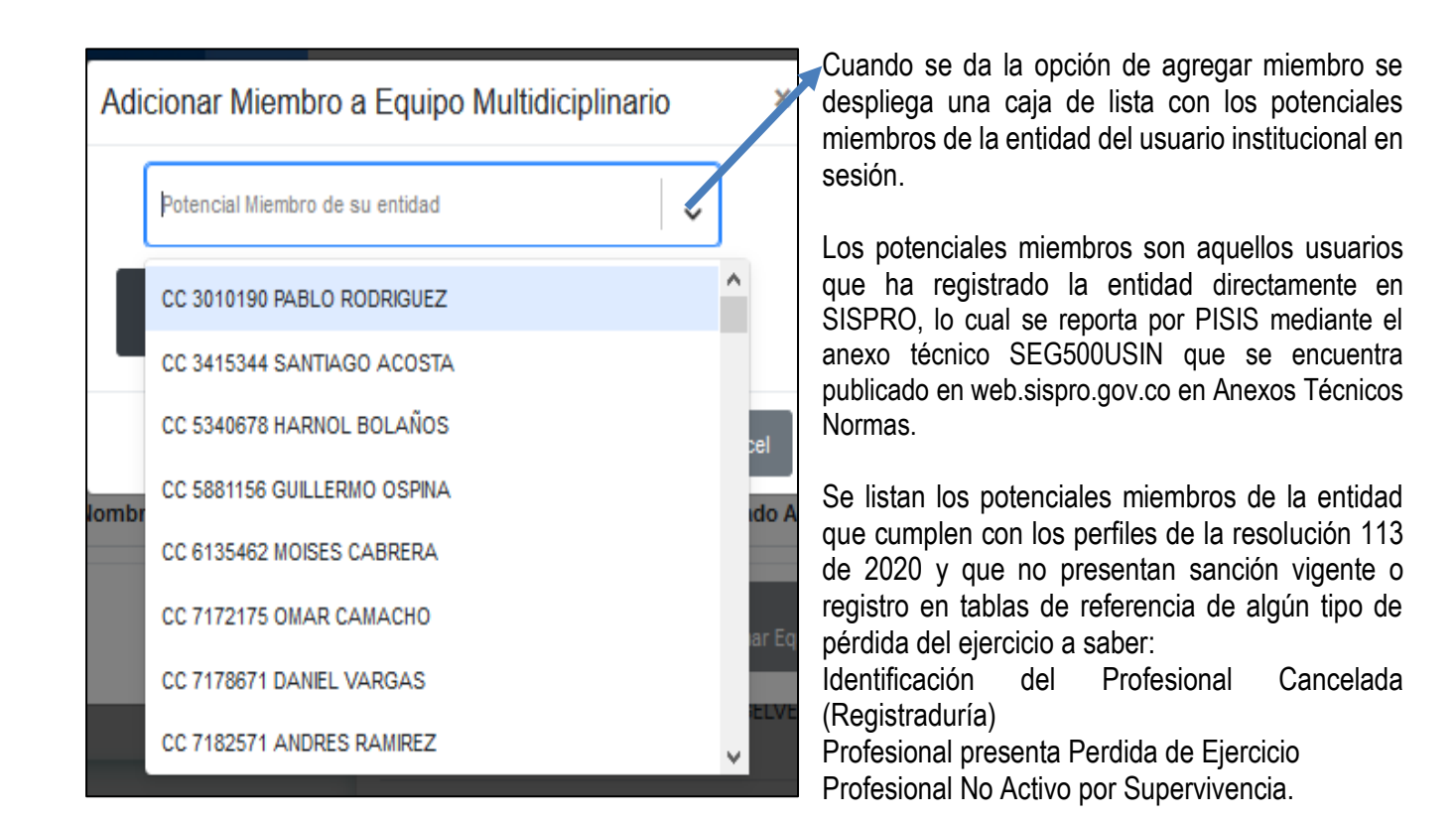

| dministrac                                                                     | ión de Equipo Multidio                                                                                                    | ciplinario                                                                                                    |                     |                 | :           |
|--------------------------------------------------------------------------------|----------------------------------------------------------------------------------------------------|----------------------------------------------------------------------------------------------------|---------------------|-----------------|-------------|
| ombre equipo:(                                                                 | (*)                                                                                                    |                                                                                                    |                     |                 |             |
| Equipo Prueba                                                                  | Taller                                                                                                    |                                                                                                    |                     |                 |             |
| iembros                                                                        | iembro                                                                                                    |                                                                                                    |                     |                 |             |
| dentificación                                                                  | Nombre Completo                                                                                                    | Perfil(Profesión)                                                                                                   | Fecha<br>Validación | Estad<br>Actual | Acciones    |
| CC 20983575                                                                    | ALBA PATRICIA PALACIOS<br>GARZON                                                                                                    | Fisioterapia [ 🔻                                                                                                    | 2019/11/18<br>11:14 | Vigente         | Desvincular |
| El equipo del<br>de Miembros<br>mínimo por u<br>conformado r<br>(Fisioterapia; | e estar conformado por minimo<br>debe ser impar.~ El equipo deb<br>n médico general o especialista<br>nínimo dos profesionales en las<br>Terapia<br>-onoaudiología. Psicología. Enfe | o 3 Miembros y el total<br>oe estar conformado<br>a.~ El equipo debe esta<br>s áreas de<br>ermería.Trabaio Social). |                     | conformar Equ   | ipo         |

A medida que se van seleccionando los integrantes, el sistema emite una serie de alertas que dan cuenta de lo que se requiere para conformar el equipo de acuerdo a la norma.

|                               | PROCESO |                                                                                                    | Código  | XXXMXX |
|-------------------------------|---------|----------------------------------------------------------------------------------------------------|---------|--------|
| Vinsalud es de todos Minsalud | MANUAL  | MANUAL DE USUARIO DEL APLICATIVO<br>WEB REGISTRO PARA LA LOCALIZACIÓN<br>Y CARACTERIZACIÓN DE PERSONAS<br>CON DISCAPACIDAD -RLCPD | Versión | V1     |

Estas alertas identifican: Que sea un equipo de mínimo tres profesionales; Que el equipo este conformado por un número impar; Que uno de los integrantes sea médico; Que el equipo esté conformado por profesionales de diferentes áreas

| El equipo debe estar conformado por minimo 3 Miembros y el total<br>de Miembros debe ser impar.~ El equipo debe estar conformado<br>mínimo por un médico general o especialista.~ El equipo debe estar<br>conformado mínimo dos profesionales en las áreas de | ~ El equipo debe estar conformado mínimo por un médico general o especialista.               |
|----------------------------------------------------------------------------------------------------|----------------------------------------------------------------------------------------------|
| (Fisioterapia,Terapia<br>ocupacional,Fonoaudiología,Psicología,Enfermería,Trabajo Social).                                                                                                    | El equipo debe estar conformado por minimo 3 Miembros y el total de Miembros debe ser impar. |
| El equipo debe estar conformado por minimo 3 Miembros y el total<br>de Miembros debe ser impar.~ El equipo debe estar conformado<br>mínimo por un médico general o especialista.~ El equipo debe estar<br>conformado por profesionelos de áceos diferentes    |                                                                                              |

Al momento de escoger dentro de la lista de potenciales miembros pueden aparecer otras alertas relacionadas con

| Aler | ta ×                                                                                                    |                                                                       |
|------|----------------------------------------------------------------------------------------------------|-----------------------------------------------------------------------|
|      | Profesional no registrado en Rethus o<br>Cnts.[{"IDValidacionMEM":3253,"IDEquipoMultidisciplinario":0,"TipoID":"CC","N<br>NombrePerfil","FechaConsultaUsrInstitucional":"2019-11-18T12:41:18.85187<br>{"IDValidacionMEM":3254,"IDEquipoMultidisciplinario":0,"TipoID":"CC","NroID":<br>NombrePerfil","FechaConsultaUsrInstitucional":"2019-11-18T12:41:18.94601 | Profesional no registrado en Rethus                                   |
| lo   | Registro: 3253                                                                                                    |                                                                       |
|      | Cerrar                                                                                                    |                                                                       |
| Aler | ta ×                                                                                                    |                                                                       |
|      | Profesional no registra formacion en<br>PFCD.[{"IDValidacionMEM":3250,"IDEquipoMultidisciplinario":0,"TipoID":"CC","I                                                                                                    | Profesional no registra formación en<br>Certificación de Discapacidad |
| ld   | IRegistro: 3250                                                                                                    |                                                                       |
|      | Cerrar                                                                                                    |                                                                       |

|                                                                                                    |                                                                                                    | PR                                                                                                    | OCESO                                                                                                    |                                                                                                    |                                                                                                    |                                                                                   | Coalgo                                                                                       | XXXIVIX/                                                           |
|----------------------------------------------------------------------------------------------------|----------------------------------------------------------------------------------------------------|----------------------------------------------------------------------------------------------------|----------------------------------------------------------------------------------------------------|----------------------------------------------------------------------------------------------------|----------------------------------------------------------------------------------------------------|-----------------------------------------------------------------------------------|----------------------------------------------------------------------------------------------|--------------------------------------------------------------------|
| ġ                                                                                                    | es de todos Minsa                                                                                                    | M.A                                                                                                    | NUAL                                                                                                    | V                                                                                                    | MANUAL DE USUARIO DEL APL<br>NEB REGISTRO PARA LA LOCA<br>Y CARACTERIZACIÓN DE PER<br>CON DISCAPACIDAD -RLC                                                                                                    | ICATIVO<br>LIZACIÓN<br>SONAS<br>PD                                                | Versión                                                                                      | V1                                                                 |
| ministraci<br>nbre equipo:(*<br>ulipo Prueba *<br>mbros<br>• Agregar Mi<br>• Agregar Mi<br>• Destinicación<br>• 2 20983575<br>• 2 25101441<br>• 2 19460083<br>• 37556361 | ón de Equipo Multidic<br>)<br>Talier<br>Mombre Completo<br>ALBA PATRICIA PALACIOS<br>GARZON<br>CLEMENCIA NIETO<br>ALZATE<br>GUILLERMO CRUZ<br>ARISTIZABAL<br>TATIANA JANETH<br>QUINTERO ACEVEDO | Perfil(Profesión)<br>Fisioterapia (P04 •<br>Trabajador Sock •<br>Terapia ocupack •<br>Medicina (P07) • | Fecha<br>Validación<br>2019/11/18<br>11:14<br>2019/11/18<br>11:15<br>2019/11/18<br>11:15<br>2019/11/18<br>11:17 | Estado<br>Actual<br>Vigente<br>Vigente<br>Vigente                                                                 | Acciones      Desvincular      Desvincular      Desvincular      Desvincular      Desvincular      Desvincular      Desvincular      Desvincular      Desvincular      Desvincular      Desvincular      Sobre el botón de      siguiente pantalla                                                                                                    | ción del e<br>la opción<br>e conform<br>os se terr<br>"conform                    | quipo se reo<br>de desvinc<br>nado el equi<br>nina el proc<br>ar equipo" q                   | quiere retira<br>ular.<br>po de acue<br>eso dando<br>ue lo lleva a |
| 0 13070647                                                                                                    | WILLIAN GIRALDO<br>VALENCIA CABRERA                                                                                                    | Psicología [P11]                                                                                       | 2019/11/18<br>11:18                                                                                             | Vigente                                                                                                    | Desvincular                                                                                                    |                                                                                   |                                                                                              |                                                                    |
| 13070647                                                                                                    | VILLIAN GIRALDO<br>VALENCIA CABRERA<br>Administrar<br>PS: NI 8008002                                                                                                    | Equipos<br>00 IPS Piloto                                                                               | 2019/11/18<br>11:18                                                                                             | Vigenter<br>normar Eq<br>disc<br>30080                                                                            | Desvincular<br>qupo Cancelar<br>ciplinarios                                                                                                    | 2                                                                                 | 3                                                                                            | 4                                                                  |
| 13070647                                                                                                    | WILLIAN GIRALDO<br>VALENCIA CABRERA<br>Administrar<br>PS: NI 8008002<br>Correar Equipo<br>Correar Equipo<br>Equipo RL pru1                                                                      | Psicologia [P11]<br>Equipos<br>00 IPS Piloto<br>mbre Equipo                                            | 2019/11/18<br>11:18<br>E cor<br>Frueba 8                                                                        | Vigente<br>Normar Eq<br>disc<br>30080                                                                             | Desvincular         quipo       Cancelar         ciplinarios         00200         Fitrar por Miembro         Nombre Completo/(Profesión)                                                                                                    | 2)<br>I ostrar to<br>Fecha<br>Validación                                          | dos,<br>Estado a<br>(2019/11/18)                                                             | ()<br>Vinculación<br>Actual-IPS                                    |
| 13070647                                                                                                    | WILLIAN GIRALDO<br>VALENCIA CABRERA<br>Administrar<br>PS: NI 8008002<br>Crear Equipo<br>Filtrar por Nor<br>Equipo RL pru1                                                                       | Psicologia [P11]<br>Equipos<br>00 IPS Piloto<br>mbre Equipo                                            | 2019/11/18<br>11:18<br>Frueba &<br>Identific<br>CC 2098                                                         | Vigente<br>Iformar Eq<br>disc<br>30080<br>30080                                                                   | Desvincular         quipo       Cancelar         ciplinarios         00200         Fitrar por Miembro       Vombre Completo/(Profesión)         ALBA PATRICIA PALACIOS GARZON<br>(Fisioterapia ) [P04]                                                                                                    | 2)<br>I ostrar to<br>Fecha<br>Validación<br>2019/11/18                            | dos,<br>Estado a<br>(2019/11/18)<br>Vigente                                                  | Vinculación<br>Actual-IP S                                         |
| 13070647                                                                                                    | WILLIAN GIRALDO<br>VALENCIA CABRERA<br>Administrar<br>PS: NI 8008002<br>CCrear Equipo<br>Filtrar por Nor<br>Equipo RL pru1<br>2019/11/18<br>Equipo H Prueba                                     | Psicologia [P11]   Equipos 00 IPS Piloto nbre Equipo                                                   | 2019/11/18<br>11:18<br>Frueba &<br>CC 1946                                                                      | vigente<br>tormar Eq<br>disc<br>30080<br>Q<br>ación<br>33575<br>50083                                             | Desvincular         quipo       Cancelar         ciplinarios         00200         Fitrar por Miembro <ul> <li>Example Completo/(Profesión)</li> <li>ALBA PATRICIA PALACIOS GARZON<br/>(Fisioterapia ) [P04]</li> <li>GUILLERMO CRUZ ARISTIZABAL (Terapia<br/>ocupacional ) [P13]</li> </ul>                                                                                                    | 2)<br>Fecha<br>Validación<br>2019/11/18<br>2019/11/18                             | 3<br>dos,<br>Estado a<br>(2019/11/18)<br>Vigente<br>Vigente                                  | Vinculación<br>Actual-IPS<br>©                                     |
| 13070647                                                                                                    | WILLIAN GIRALDO<br>VALENCIA CABRERA<br>Administrar<br>PS: NI 8008002<br>Crear Equipo<br>Filtrar por Nor<br>Equipo RL pru1<br>2019/11/18                                                         | Psicologia [P11]   Equipos 00 IPS Piloto nbre Equipo                                                   | 2019/11/18<br>11:18<br>Frueba 8<br>Identific<br>CC 2098<br>CC 1946<br>CC 2510                                   | Vigente<br>Mormar Eq<br>disc<br>30080<br>(2)<br>(3)<br>(3)<br>(3)<br>(3)<br>(3)<br>(3)<br>(3)<br>(3)<br>(3)<br>(3 | Desvincular         quipo         Cancelar         ciplinarios         00200         Fitrar por Miembro         Vombre Completo/(Profesión)         ALBA PATRICIA PALACIOS GARZON<br>(Fisioterapia ) [P04]         GUILLERMO CRUZ ARISTIZABAL (Terapia<br>ocupacional ) [P13]         CLEMENCIA NIETO ALZATE (Trabajador Social )<br>[TSO]                                                                                                    | 2)<br>Fecha<br>Validación<br>2019/11/18<br>2019/11/18                             | dos,<br>Estado a<br>(2019/11/18)<br>Vigente<br>Vigente<br>Vigente                            | Vinculación<br>Actual-IPS<br>©<br>©                                |
| 13070647                                                                                                    | WILLIAN GIRALDO<br>VALENCIA CABRERA<br>Administrar<br>PS: NI 8008002                                                                                                    | Psicologia [P11]   Equipos 00 IPS Piloto  bre Equipo  bre Sequipo                                      | 2019/11/18<br>11:18<br>Frueba &<br>Identific<br>CC 2098<br>CC 1946<br>CC 2510<br>CC 5340                        | Vigente<br>tormar Eq<br>disc<br>30080<br>ación<br>33575<br>50083<br>01441<br>0678                                 | Desvincular         quipo       Cancelar         Ciplinarios         00200         Fitrar por Miembro       S         Nombre Completo/(Profesión)         ALBA PATRICIA PALACIOS GARZON<br>(Fisioterapia ) [P04]         GUILLERMO CRUZ ARISTIZABAL (Terapia<br>ocupacional ) [P13]         CLEMENCIA NIETO ALZATE (Trabajador Social )<br>[TSO]         HARNOL ALCIBIADES BOLAÑOS MUÑOZ<br>(Medicina ) [P07]                                                                                                    | 2)<br>Fecha<br>Validación<br>2019/11/18<br>2019/11/18<br>2019/11/18               | 3<br>dos,<br>Estado a<br>(2019/11/18)<br>Vigente<br>Vigente<br>Vigente                       | Vinculación<br>Actual-IPS<br>©<br>©<br>©                           |
| 13070647                                                                                                    | WILLIAN GIRALDO<br>VALENCIA CABRERA<br>Administrar<br>PS: NI 8008002                                                                                                    | Psicologia [P11]   Equipos 00 IPS Piloto  hbre Equipo  N                                               | 2019/11/18<br>11:18<br>Frueba &<br>CC 2098<br>CC 1946<br>CC 2510<br>CC 1307                                     | Vigente<br>tormar Eq<br>disc<br>30080<br>ación<br>33575<br>50083<br>01441<br>0678<br>70647                        | Desvincular         quipo       Cancelar         Ciplinarios         D0200         Fitrar por Miembro       Image: Cancelar         Nombre Completo/(Profesión)         ALBA PATRICIA PALACIOS GARZON<br>(Fisioterapia) [P04]       Image: Cancelar         GUILLERMO CRUZ ARISTIZABAL (Terapia<br>ocupacional ) [P13]       Image: Cancelar         CLEMENCIA NIETO ALZATE (Trabajador Social )<br>[TSO]       Image: Cancelar         HARNOL ALCIBIADES BOLAÑOS MUÑOZ<br>(Medicina ) [P07]       Image: Cancelar         WILLIAN GIRALDO VALENCIA CABRERA       Image: Cancelar | 2)<br>Fecha<br>Validación<br>2019/11/18<br>2019/11/18<br>2019/11/18<br>2019/11/18 | 3<br>dos,<br>Estado a<br>(2019/11/18)<br>Vigente<br>Vigente<br>Vigente<br>Vigente<br>Vigente | Vinculación<br>Actual-IPS<br>©<br>©<br>©                           |

En esta pantalla se identifican:

- 1. El equipo que se acaba de crear queda sombreado.
- 2. Fecha de validación de los profesionales
- 3. Estado en el que se encuentran los profesionales
- 4. Verificación de vinculación laboral vigente a la entidad
- 5. En la parte inferior se activan tres botones: Editar equipo si se requiere cambiar uno de los integrantes, Eliminar equipo y el botón de Registrar Solicitante.

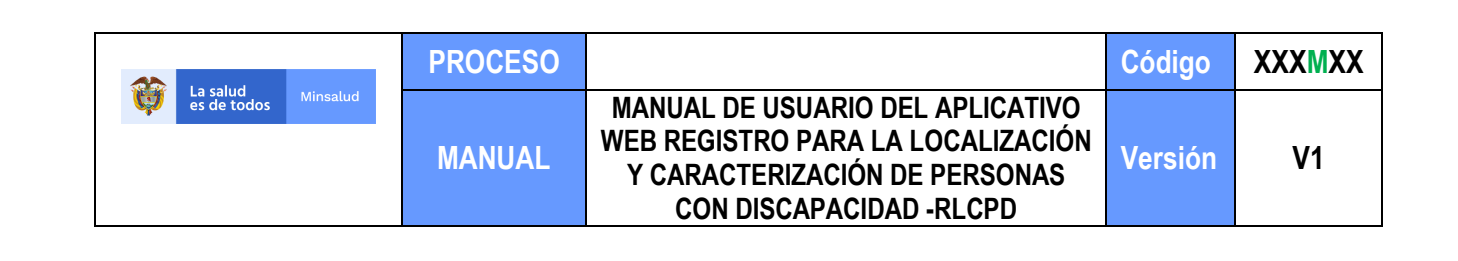

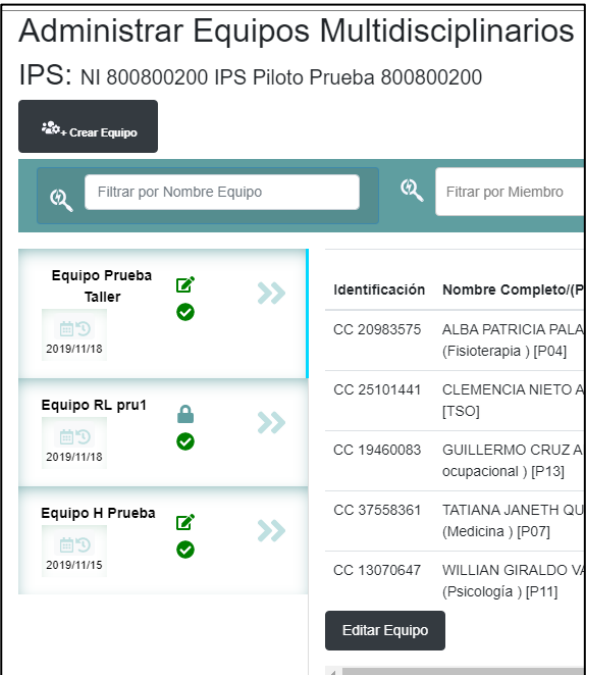

Al lado izquierdo aparecen los equipos creados para la entidad.

Si se da click sobre el equipo aparecen listados los profesionales que lo componen.

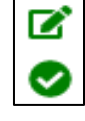

Si en el recuadro donde aparece el nombre del equipo se encuentra esta imagen, indica que el equipo está habilitado para certificar, pero que aún no ha realizado

ningún registro de solicitante. Cuando se encuentra en este estado se puede editar el equipo, es decir cambiar uno o varios de los integrantes.

| Ø |
|---|
|   |

Si se encuentra esta imagen en el recuadro del equipo indica que este equipo ya ha registrado solicitantes y por tanto no se puede editar el equipo, si se requiere se crea un nuevo equipo.

#### 7.4 REGISTRAR SOLICITANTE

Registrar Solicitante

Después de creado el equipo multidisciplinario se activa el botón de registrar solicitante, dar clic sobre este, abre la pantalla de datos personales del solicitante, en la cual se identifica la fecha de valoración.

| SISPRO - APLICATIVOS MISIONALES<br>Sistema Integral de Información de la Protección Social Sistema Integral de Información de la Protección Social Minsalud | ALBA PALACIOS<br>IPS Piloto Prueba 800800200<br>Cerrar Sesión Cambiar Clave Ayuda |
|----------------------------------------------------------------------------------------------------|-----------------------------------------------------------------------------------|
| Fecha de valoración. 2019-11-18                                                                                                    |                                                                                   |
| Institución Prestadora de Servicios de Saluc<br>NI800800200 IPS Piloto Prueba 800800200                                                                     | 1:                                                                                |
| Datos personales del solicitante                                                                                                    |                                                                                   |
| Validar Solicitante por Identificación                                                                                                    |                                                                                   |
| Lugar y fecha del procedimiento de ce                                                                                                    | rtificación de discapacidad                                                       |
| Departamento Valoración:                                                                                                    | Municipio Valoración:                                                             |
| Departamento                                                                                                    | Select V                                                                          |

Permite la validación de los datos del solicitante por el tipo y número de identificación.

|                                                                                                    | PROCESO                                                                |                                                                                                    |                                                                                                    | Código                                                                                                    | XXXMXX                                                                                                    |
|----------------------------------------------------------------------------------------------------|------------------------------------------------------------------------|----------------------------------------------------------------------------------------------------|----------------------------------------------------------------------------------------------------|----------------------------------------------------------------------------------------------------|----------------------------------------------------------------------------------------------------|
| La salud<br>es de todos Minsalud                                                                                                    | MANUAL                                                                 | MANUAL DE USUARIO DEL AP<br>WEB REGISTRO PARA LA LOC/<br>Y CARACTERIZACIÓN DE PEI<br>CON DISCAPACIDAD -RL                                                             | LICATIVO<br>ALIZACIÓN<br>RSONAS<br>CPD                                                                                                    | Versión                                                                                                    | V1                                                                                                    |
| Fecha de valoración:       202         Institucion       Validar Solicitante         NI80080020       Identificación of tripo Identificación (*)         Validar Solicit       Tipo Identificación (*)         Validar Solicit       Primer Nombre(*)         Codigo Autorización       Intervien a construction | del solicitante<br>Vumero Docum Primer Apellido(*) Validar Solicitante | <ul> <li>×</li> <li>Se det despletidentification</li> <li>identification</li> <li>comassion</li> <li>se val formul completion</li> <li>la informul registr</li> </ul> | fine el tipo d<br>gable y se<br>cación del s<br>, primer non<br>ida solicitan<br>ario los datos<br>etos del solic<br>ormación c<br>aduría. | e documer<br>digita el<br>olicitante s<br>nbre y prin<br>te, acción<br>s de nombr<br>itante, por<br>on las b | nto de la lista<br>número de<br>sin puntos, n<br>ner apellido y<br>que pasa a<br>es y apellidos<br>validación de<br>pases de la |

| Se           | debe   |
|--------------|--------|
| diligenciar  | los    |
| demás        | datos  |
| del form     | ulario |
| para pode    | r dar  |
| inicio a     | la     |
| valoración   | , si   |
| falta dilige | enciar |
| algún date   | o del  |
| formulario   | el     |
| sistema      | emite  |
| un alerta    | con    |
| un mensa     | je en  |
| letra        | roja   |
| indicando    | que    |
| el dato      | es     |
| requerido,   | sin    |
| dar respue   | esta a |
| lo anterio   | r no   |
| permite      |        |
| continuar.   |        |

| Datos personales                       | del solicitante                              |                        |                                        |        |
|----------------------------------------|----------------------------------------------|------------------------|----------------------------------------|--------|
| Validar Solicitante por Identificación |                                              |                        |                                        |        |
| Lugar y fecha del                      | procedimiento de o                           | certificación          | de discapacidad                        |        |
| Departamento Valoración:               |                                              | Municipio Valoracio    | ón:                                    |        |
| Departamento                           |                                              | V Select               |                                        | $\sim$ |
| Primer Nombre:(*)                      |                                              | Segundo Nombre:        |                                        |        |
| Ivan                                   |                                              | Dario                  |                                        |        |
| Primer Apellido:(*)                    |                                              | Segundo Apellido:      |                                        |        |
| Perilla                                |                                              | Cardenas               |                                        |        |
| Rango Edad:(*)                         |                                              | Sexo:(*)               |                                        |        |
| Seleccione                             | Y                                            | Hombre                 | •                                      |        |
| Datos de residenci                     | а                                            |                        |                                        |        |
| Departamento:(*)                       |                                              | Municipio:(*)          |                                        |        |
| CUNDINAMARCA                           | ~                                            | TABIO                  | <b>v</b>                               |        |
| Área:(*)                               | Nombre localidad / comuna                    | a / Centro poblado:(*) | Dirección:(*)                          |        |
| Rural disperso                         | <ul> <li>Vereda rió Frió Oriental</li> </ul> |                        | Camellón la palma arriba del acueducto |        |
| Teléfono 1:(*)                         | Teléfono 2:                                  |                        | Correo electrónico                     |        |
| 3214891720                             | 3XXXXXXXXXXXXX                               |                        | casoclinico11@gmail.com                |        |
| Iniciar Valoración                     |                                              |                        |                                        |        |

| Departamento Valoración:            |   | Municipio Valoración:             |   |
|-------------------------------------|---|-----------------------------------|---|
| Departamento                        | ~ | Select                            | v |
| epartamento Valoración es requerido |   | Municipio Valoración es requerido |   |
| Primer Nombre:(*)                   |   | Segundo Nombre:                   |   |
| Ivan                                |   | Dario                             |   |

Al terminar el diligenciamiento del formulario dar click en el boton verde de la esqina inferior que permite iniciar valoración en la

Página 15 de 34

|                      | PROCESO |                                                                                                    | Código  | XXXMXX |
|----------------------|---------|----------------------------------------------------------------------------------------------------|---------|--------|
| es de todos Minsalud | MANUAL  | MANUAL DE USUARIO DEL APLICATIVO<br>WEB REGISTRO PARA LA LOCALIZACIÓN<br>Y CARACTERIZACIÓN DE PERSONAS<br>CON DISCAPACIDAD -RLCPD | Versión | V1     |

#### VALORACIÓN 7.6

| Valoración de: Ivan Dario Perilla Cardenas - CC80771498                                   |   |
|-------------------------------------------------------------------------------------------|---|
| Criterio 1: Diagnósticos relacionados con la discapacidad 0                               |   |
| Criterio 2: Exámenes clínicos y paraclínicos 0                                            |   |
| Criterio 3: Causas de las deficiencias                                                    |   |
| Criterio 4: 1-Funciones corporales 0                                                      |   |
| Criterio 4: 2-Estructuras corporales 0                                                    | 2 |
| Datos del acompañante                                                                     |   |
| Valoración de limitaciones en las actividades y restricciones en la participación 0 de 37 |   |
| Solicitud de información sobre factores personales y ambientales                          |   |
| Categoría de Discapacidad                                                                 |   |
| Guardar Valoración                                                                        |   |
| Resumen del proceso de valoración:                                                        |   |
| Funciones corporales                                                                      |   |
| Estructuras corporales                                                                    | • |
| Actividades y participación                                                               |   |
| Sintesis de resultados                                                                    |   |
| Registrar aceptación del certificado                                                      |   |

En la pantalla de valoración se identifica lo siguiente: 1. En la franja superior azul se identifica el nombre, tipo y nímero de documento de identidad del solicitante.

|                      | PROCESO |                                                                                                    | Código  | XXXMXX |
|----------------------|---------|----------------------------------------------------------------------------------------------------|---------|--------|
| es de todos Minsalud | MANUAL  | MANUAL DE USUARIO DEL APLICATIVO<br>WEB REGISTRO PARA LA LOCALIZACIÓN<br>Y CARACTERIZACIÓN DE PERSONAS<br>CON DISCAPACIDAD -RLCPD | Versión | V1     |

- 2. Se encuentra la lista de cada uno de los pasos del proceso de valoración:
  - Criterio 1 Diagnósticos Relacionados con la Discapacidad.
  - Criterio 2 Exámenes Clínicos y Paraclinicos
  - Criterio 3 Causas de la Deficiencia
  - Criterio 4-1 Funciones Corporales
  - Criterio 4-2 Estructuras Corporales
  - Datos del Acompañante
  - Valoracion de Limitaciones en las Actividades y Restricción en la Participación
  - Solicitud de Información de Factores Personales y Ambientales
  - Categoria de la Discapacidad

Al inicio de cada paso se encuentra un icono amarillo que indica que el paso no se ha completado.

O AI

Al final de algunos pasos se encuentra una caja con un número que indica el número de respuestas del paso.

- 3. Boton de Guardado: en rojo indica que no se ha guardado información
- 4. Resumen del proceso de valoración: Al dar click sobre cada item se abre y se listan los resultados del mismo.
- 5. Botón de registrar aceptación del certificado lo lleva al siguiente paso.

#### Desarrollo de la Valoración

• Criterio 1 Diagnósticos Relacionados con la Discapacidad: al activar el criterio 1 se abre la siguiente pantalla donde se encuentra una franja azul que identifica el criterio.

| Diagnósticos relacionados con la discapacidad                                |          |
|------------------------------------------------------------------------------|----------|
| alteraciones de                                                              |          |
| H530-ALTERACIONES DE LA VISION                                               | A        |
| H531-ALTERACIONES DE LA VISION                                               |          |
| H532-ALTERACIONES DE LA VISION                                               |          |
| H533-ALTERACIONES DE LA VISION                                               |          |
| H534-ALTERACIONES DE LA VISION                                               |          |
| ■ H535-ALTERACIONES DE LA VISION                                             |          |
| H536-ALTERACIONES DE LA VISION                                               |          |
| H538-ALTERACIONES DE LA VISION                                               |          |
| ■ H539-ALTERACIONES DE LA VISION                                             |          |
| P810-OTRAS ALTERACIONES DE LA REGULACION DE LA TEMPERATURA DEL RECIEN NACIDO |          |
| # Principal CIE10 Diagnóstico                                                | Eliminar |
| 1. G35X ESCLEROSIS MULTIPLE                                                  | ×        |
| 2. H532 ALTERACIONES DE LA VISION                                            | ×        |

En la caja de texto se digitan los caracteres del nombre del diagnostico el cual despliega un listado de diagnosticos relacionados acompañados del respectivo codigo CIE 10, se señala el indicado y esta pasa automaticamente al cuadro de resumen.

En el cuadro de resumen se anexan tantos codigos como se requieran, tambien se cuenta con la opción de eliminar, si al momento de la revisión se enlisto erroneamente un diagnostico.

|                                  | PROCESO |                                                                                                    | Código  | XXXMXX |
|----------------------------------|---------|----------------------------------------------------------------------------------------------------|---------|--------|
| La salud<br>es de todos Minsalud | MANUAL  | MANUAL DE USUARIO DEL APLICATIVO<br>WEB REGISTRO PARA LA LOCALIZACIÓN<br>Y CARACTERIZACIÓN DE PERSONAS<br>CON DISCAPACIDAD -RLCPD | Versión | V1     |

Cuando se finaliza la selección de diagnosticos se señala el diagnostico principal dando click sobre la caja

En la parte superior se encuentra el icono que le permite

principal de valoracion.

| ★ / Diagnósticos                                                                                                    |          |
|----------------------------------------------------------------------------------------------------|----------|
| Diagnósticos relacionados con la discapacidad                                                                                                    |          |
| 147                                                                                                    |          |
| ■ R470-ALTERACIONES DEL HABLA, NO CLASIFICADAS EN OTRA PARTE ✓ R471-ALTERACIONES DEL HABLA, NO CLASIFICADAS EN OTRA PARTE • R478-ALTERACIONES DEL HABLA, NO CLASIFICADAS EN OTRA PARTE |          |
| # Procipal CIE10 Diagnóstico                                                                                                    | Eliminar |
| 1. G35X ESCLEROSIS MULTIPLE                                                                                                    |          |
| 2. H532 ALTERACIONES DE LA VISION                                                                                                    | Ō        |
| 3. R471 ALTERACIONES DEL HABLA, NO CLASIFICADAS EN OTRA PARTE                                                                                                    | ×        |

| Valoración de: Ivan Dario Perilla Cardenas - CC80771498     | En la pagina principal se evidencia que el icono cambio de color de amarillo a |
|-------------------------------------------------------------|--------------------------------------------------------------------------------|
| Criterio 1: Diagnósticos relacionados con la discapacidad 3 | verde lo que indica que se diligencio, al final en                             |
| Criterio 2: Exámenes clínicos y paraclínicos 🧕              | la caja azul se evidencia el número de resultados de este paso                 |
| Criterio 3: Causas de las deficiencias                      |                                                                                |

Criterio 2 Exámenes Clínicos y Paraclinicos: En la página principal de valoración se da click sobre el criterio 2 que abre la pantalla de exámenes clínicos y paraclinicos donde encontrara dos cajas de texto: 1. Se escribe el nombre del exámen o concepto médico y 2 se escribe el resultado del exámen o concepto médico, posteriormente se da click en el boton de guardar que pasa la información al resumen y deja las cajas de texto libre para repetir el proceso y anexar el total de la información del solicitante.

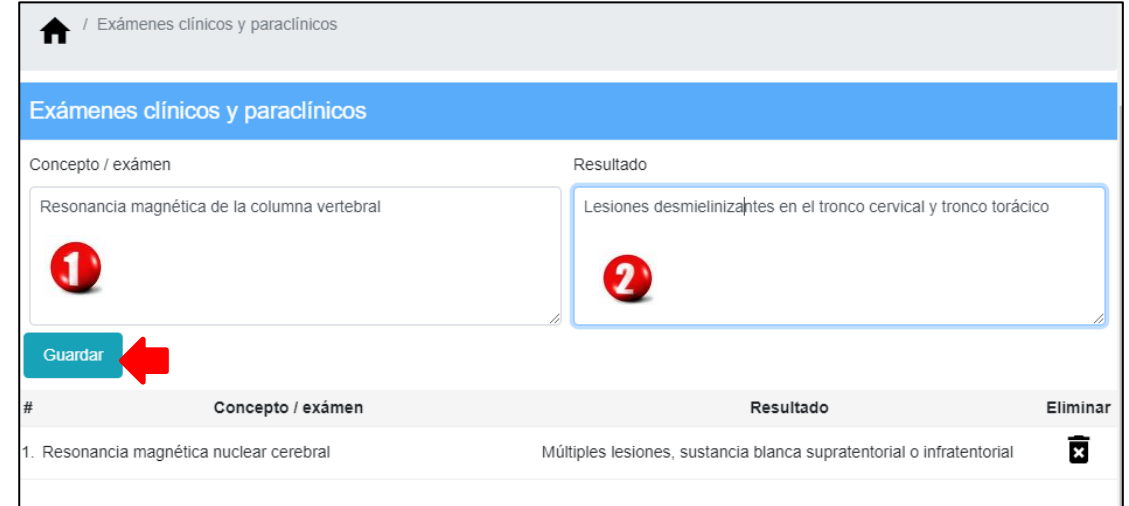

|                                  | PROCESO |                                                                                                    | Código  | XXXMXX |
|----------------------------------|---------|----------------------------------------------------------------------------------------------------|---------|--------|
| La salud<br>es de todos Minsalud | MANUAL  | MANUAL DE USUARIO DEL APLICATIVO<br>WEB REGISTRO PARA LA LOCALIZACIÓN<br>Y CARACTERIZACIÓN DE PERSONAS<br>CON DISCAPACIDAD -RLCPD | Versión | V1     |

| / Exámenes clínicos y paraclínicos              |                                                                      |          |
|-------------------------------------------------|----------------------------------------------------------------------|----------|
| Exámenes clínicos y paraclínicos                |                                                                      |          |
| Concepto / exámen                               | Resultado                                                            |          |
|                                                 |                                                                      | 4        |
| Guardar                                         |                                                                      |          |
| # Concepto / exámen                             | Resultado                                                            | Eliminar |
| 1. Resonancia magnética nuclear cerebral        | Múltiples lesiones, sustancia blanca supratentorial o infratentorial | ×        |
| 2. Resonancia magnética de la columna vertebral | Lesiones desmielinizantes en el tronco cervical y tronco torácico    | ×        |

Al terminar de diligenciar la información de los exámenes y conceptos, se puede revisar en el resumen de la parte inferior de la pantalla, que la información sea la correcta, en caso contrario se encuentra la opción de eliminar.

Terminado el criterio usando el icono se devuelve a la página principal de valoración, que nos muestra que el color del icono del criterio cambio de amarillo a verde y que en la caja del final encontramos el número de resultados del criterio.

Valoración de: Ivan Dario Perilla Cardenas - CC80771498

Criterio 2: Exámenes clínicos y paraclínicos 2

Criterio 3: Causas de las deficiencias

• Criterio 3 Causas de la Deficiencia: Cuando se termina el diligenciamiento del criterio 2 se puede pasar

al Criterio 3, que enlista las causas de la deficiencia en tres categorias de nacimiento, adquirida o no se identifica.

Se debe señalar la causa relacionada con la condición de discapacidad dando click sobre la caja que antecede cada una de las causas.

Volver a la página principal con el icono de la casa de la parte superior, donde se identificara que el criterio se ha completado y dar paso al siguiente criterio.

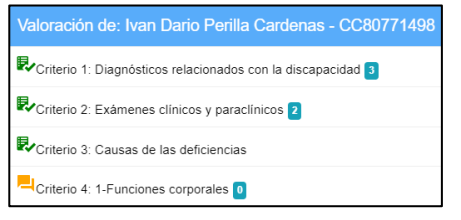

| ausas de las deficiencias           |                    |  |  |
|-------------------------------------|--------------------|--|--|
| De nacimiento                       |                    |  |  |
| Alteración genética o hereditaria   |                    |  |  |
| Alteraciones del desarrollo embrion | rio                |  |  |
| Complicaciones durante el parto     |                    |  |  |
| Condiciones de salud de la madre o  | ırante el embarazo |  |  |
| Adquiridas                          |                    |  |  |
| Enfermedad general                  |                    |  |  |
| Enfermedad laboral                  |                    |  |  |
| Accidente de tránsito               |                    |  |  |
| Accidente en el hogar               |                    |  |  |
| Accidente en el centro educativo    |                    |  |  |
| Accidente de trabajo                |                    |  |  |
| Accidente deportivo                 |                    |  |  |
| Desastre natural                    |                    |  |  |
| Intoxicación                        |                    |  |  |
| Envejecimiento                      |                    |  |  |
| Consumo de SPA                      |                    |  |  |
| Lesión autoinfligida                |                    |  |  |
| Conflicto armado                    |                    |  |  |
| Violencia intrafamiliar             |                    |  |  |
| Violencia por delincuencia común    |                    |  |  |
| Otra                                |                    |  |  |

|                      | PROCESO |                                                                                                    | Código  | XXXMXX |
|----------------------|---------|----------------------------------------------------------------------------------------------------|---------|--------|
| es de todos Minsalud | MANUAL  | MANUAL DE USUARIO DEL APLICATIVO<br>WEB REGISTRO PARA LA LOCALIZACIÓN<br>Y CARACTERIZACIÓN DE PERSONAS<br>CON DISCAPACIDAD -RLCPD | Versión | V1     |

 Criterio 4-1 Funciones Corporales: En este apartado se identifican las deficiencias en funciones corporales teniendo como base la Clasificación Internacional del Funcionamiento, la discapacidad y la Salud – CIF, hasta el tercer nivel de desagregación así:

| ★ / Capitulos                                                                          |
|----------------------------------------------------------------------------------------|
| Capítulos de: 4.1. Funciones corporales                                                |
| 1. Funciones mentales                                                                  |
| 2. Funciones sensoriales y dolor                                                       |
| 3. Funciones de la voz y el habla                                                      |
| 4. Funciones de los sistemas cardiovascular, hematológico, inmunológico y respiratorio |
| 5 Funciones de los sistemas digestivo, metabólico y endocrino                          |
| 6. Funciones genitourinarias y reproductoras                                           |
| 7. Funciones neuromusculoesqueléticas y relacionadas con el movimiento                 |
| 8. Funciones de la piel y estructuras relacionadas                                     |

Al ingresar se encuentran los ocho capítulos del primer nivel de desagregación de la CIF.

De acuerdo a la revisión de la historia clinica del solicitante se define el capítulo o capitulos a valorar.

Se da click sobre el capítulo a valorar que lo lleva al segundo nivel de desagregación.

En esta pantalla se identifica el criterio que se está valorando.

Seguido del capítulo del criterio que se va a valorar, representa el primer nivel Y en la parte inferior se enlistan los bloques de cada capítulo con sus respectivos rangos de códigos, que permite guiar la identificación de las deficiencias, al dar click sobre el bloque, se abre el siguiente nivel de desagregación como se observa en la siguiente imagen.

|   | ↑ Capitulos / Categorias de primer nivel       |
|---|------------------------------------------------|
|   | O 4.1. Funciones corporales                    |
|   |                                                |
| ſ | Vista y funciones relacionadas (b210-b229)     |
|   | Funciones auditivas y vestibulares (b230-b249) |
|   | Funciones sensoriales adicionales (b250-b279)  |
| l | Dolor (b280 - b289)                            |
| ٦ |                                                |

| 1 | A / Capitulo         | s / Nivel1 / Categorias de segundo nivel                                                                                                |                                                                                         |
|---|----------------------|----------------------------------------------------------------------------------------------------|-----------------------------------------------------------------------------------------|
| 0 | 4.1. Funcione        | s corporales                                                                                                    |                                                                                         |
| 0 | 2. Funciones         | sensoriales y dolor                                                                                                    |                                                                                         |
| 0 | Vista y fu           | nciones relacionadas (b210-b229)                                                                                                    |                                                                                         |
| # | Código               |                                                                                                    |                                                                                         |
|   | couigo               | Descripción                                                                                                    | Calificación                                                                            |
| * | b210                 | Descripción Funciones visuales                                                                                                    | Calificación<br>Sel •                                                                   |
| * | b210<br>b215         | Descripción Funciones visuales Funciones de las estructuras adyacentes al ojo                                                           | Calificación<br>Sel ▼<br>Seleccione ▼<br>1 Leve                                         |
| * | b210<br>b215<br>b220 | Descripción Funciones visuales Funciones de las estructuras adyacentes al ojo Sensaciones asociadas con el ojo y estructuras adyacentes | Calificación<br>Sel ¥<br>Seleccione ¥<br>1 Leve<br>2 Moderada<br>3 Severa<br>4 Completa |

En la parte superior se identifica el nivel en el que se encuentra.

En la parte inferior se encuentran as funciones de segundo nivel con su respectivo codigo CIF, al lado derecho de cada función encontraran una caja desplegable que le permitira seleccionar el calificador de la deficiencia según sea el caso.

|                                  | PROCESO |                                                                                                    | Código  | XXXMXX |
|----------------------------------|---------|----------------------------------------------------------------------------------------------------|---------|--------|
| La salud<br>es de todos Minsalud | MANUAL  | MANUAL DE USUARIO DEL APLICATIVO<br>WEB REGISTRO PARA LA LOCALIZACIÓN<br>Y CARACTERIZACIÓN DE PERSONAS<br>CON DISCAPACIDAD -RLCPD | Versión | V1     |

| 1 | 🕈 / Capitulo  | s / Nivel1 / Categorias de segundo nivel                               |              |
|---|---------------|------------------------------------------------------------------------|--------------|
| 0 | 4.1. Funcione | s corporales                                                           |              |
| 0 | 2. Funciones  | sensoriales y dolor                                                    |              |
| 0 | Vista y fur   | nciones relacionadas (b210-b229)                                       |              |
| # | Código        | Descripción                                                            | Calificación |
| * | b210          | Funciones visuales                                                     | 2 Moderada 🔹 |
| * | b215          | Funciones de las estructuras adyacentes al ojo                         | Sel 🔻        |
| * | b220          | Sensaciones asociadas con el ojo y estructuras adyacentes              | Sel 🔻        |
| * | b229          | Vista y funciones relacionadas, otras especificadas y no especificadas | Sel 🔻        |
|   |               |                                                                        |              |

Si la condición del solicitante requiere mayor especificidad en cuanto a las deficiencias dando click sobre los codigos de segundo nivel se abrira la pantalla con los códigos de tercer nivel para ese codigo como se muestra a continuación.

Se identifica el nivel según el número de dígitos del código que acompaña cada ítem ejemplo:

Primer Nivel b1 Segundo Nivel b110 Tercer Nivel b1103 Se califica de igual

| O 4.1. Funciones corporales<br>O 6. Funciones genitourinarias y reproductoras<br>Funciones urinarias (b610-b639) |  |
|----------------------------------------------------------------------------------------------------|--|
| O 6. Funciones genitourinarias y reproductoras<br>© Funciones urinarias (b610-b639)                              |  |
|                                                                                                    |  |
|                                                                                                    |  |
| # Código Descripción Calificación                                                                                |  |
| * b6200 Orinar Sel •                                                                                             |  |
| * b6201 Frecuencia de micción Sel •                                                                              |  |
| * b6202 Continencia urinaria 4 Completa *                                                                        |  |
| * b6208 Funciones urinarias, otras especificadas Sel •                                                           |  |
| * b6209 Funciones urinarias, no especificadas Sel •                                                              |  |

forma seleccionando de la caja desplegable como en el nivel anterior. Este procedimiento se realizara tantas veces como se requiera según la información del solicitante, para devolverse lo puede hacer desde la franja superior si requiere cambiar de nivel o de capitulo.

Cuando se termine de calificar las deficiencias en funciones se vuelve a la página principal de valoración dando click sobre el icono de la casa de la franja superior, lo que permitirá verificar el cargue de la información con el cambio de color en el icono y el número de ítems cargados así:

| Valoración de: Ivan Dario Perilla Cardenas - CC80771498     |
|-------------------------------------------------------------|
| Criterio 1: Diagnósticos relacionados con la discapacidad 3 |
| Criterio 2: Exámenes clínicos y paraclínicos 2              |
| Criterio 3: Causas de las deficiencias                      |
| Criterio 4: 1-Funciones corporales 7                        |
| Criterio 4: 2-Estructuras corporales 0                      |

|                                  | PROCESO |                                                                                                    | Código  | XXXMXX |
|----------------------------------|---------|----------------------------------------------------------------------------------------------------|---------|--------|
| La salud<br>es de todos Minsalud | MANUAL  | MANUAL DE USUARIO DEL APLICATIVO<br>WEB REGISTRO PARA LA LOCALIZACIÓN<br>Y CARACTERIZACIÓN DE PERSONAS<br>CON DISCAPACIDAD -RLCPD | Versión | V1     |

• Criterio 4-2 Estructuras Corporales: En este apartado se identifican las deficiencias en estructuras corporales de la historia clínica del solicitante, teniendo como base la Clasificación Internacional del Funcionamiento, la discapacidad y la Salud – CIF, hasta el tercer nivel de desagregación así:

| ♠ / Capitulos                                                                      |
|------------------------------------------------------------------------------------|
| Capítulos de: 4.2. Estructuras corporales                                          |
| 1. Estructuras del sistema nervioso                                                |
| 2. El ojo, el oído y estructuras relacionadas                                      |
| 3. Estructuras involucradas en la voz y el habla                                   |
| 4. Estructuras involucradas en la voz y el habla                                   |
| 5. Estructuras relacionadas con los sistemas digestivo, metabólico y endocrino     |
| 6. Estructuras relacionadas con el sistema genitourinario y el sistema reproductor |
| 7. Estructuras relacionadas con el movimiento                                      |
| 8. Piel y estructuras relacionadas                                                 |
|                                                                                    |

Al igual que en el criterio anterior al ingresar se encuentran los ocho capítulos del primer nivel de desagregación de estructuras corporales de la CIF.

De acuerdo a la revisión de la historia clínica del solicitante se define el capítulo o capítulos a valorar.

Se da click sobre el capítulo a valorar que lo lleva al segundo nivel de desagregación.

En esta pantalla se identifica en cada línea de los ítems de segundo nivel a valorar de izquierda a derecha: el código de segundo nivel, el nombre de la estructura, seguido de los tres calificadores de estructuras que son magnitud, naturaleza y localización, en cada uno de los calificadores se despliega una caja de texto con los valores según sea el caso.

| 🛧 / Caj      | ★ / Capitulos / Nivel1 / Categorias de segundo nivel |            |    |                   |   |              |   |  |
|--------------|------------------------------------------------------|------------|----|-------------------|---|--------------|---|--|
| O 4.2. Estru | O 4.2. Estructuras corporales                        |            |    |                   |   |              |   |  |
| O 1. Estruc  | turas del sistema nervioso                           |            |    |                   |   |              |   |  |
| Estruction   | turas del sistema nervioso                           |            |    |                   |   |              |   |  |
| # Código     | Descripción                                          | Magnitu    | d  | Naturaleza        |   | Localización |   |  |
| * s110       | Estructura del cerebro                               | Sel        | ٠  | Sel               | ٠ | Sel          | • |  |
| * s120       | Médula espinal y estructuras relacionadas            | Sel        | ٠  | Sel               | • | Sel          | • |  |
| * s130       | Estructura de las meninges                           | 2 Moderada | a▼ | 3 Parte adicional | • | 4 Delante    | • |  |
| * s140       | Estructura del sistema nervioso simpático            | Sel        | ٠  | Sel               | ٠ | Sel          | • |  |
| * s150       | Estructura del sistema nervioso parasimpático        | Sel        | ٠  | Sel               | ٠ | Sel          | • |  |
| * s198       | Estructura del sistema nervioso, otra especificada   | Sel        | ٠  | Sel               | ٠ | Sel          | • |  |
| * s199       | Estructura del sistema nervioso, no especificada     | Sel        | ٠  | Sel               | ٠ | Sel          | • |  |

|                                  | PROCESO |                                                                                                    | Código  | XXXMXX |
|----------------------------------|---------|----------------------------------------------------------------------------------------------------|---------|--------|
| Ca salud<br>es de todos Minsalud | MANUAL  | MANUAL DE USUARIO DEL APLICATIVO<br>WEB REGISTRO PARA LA LOCALIZACIÓN<br>Y CARACTERIZACIÓN DE PERSONAS<br>CON DISCAPACIDAD -RLCPD | Versión | V1     |

La escala de calificadores para el criterio de estructuras es igual para todos los niveles de desagregación, a continuación se presenta el cuadro de las escalas utilizadas:

| Magnitud de la deficiencia (Cm) | Naturaleza del cambio en la estructura (Cn) | Localización (CI)   |
|---------------------------------|---------------------------------------------|---------------------|
| 1 Deficiencia ligera            | 0 No hay cambio                             | 0 Más de una región |
| 2 Deficiencia moderada          | 1 Ausencia total                            | 1 Derecha           |
| 3 Deficiencia severa            | 2 Ausencia parcial                          | 2 Izquierda         |
| 4 Deficiencia completa          | 3 Parte adicional                           | 3 Ambos lados       |
|                                 | 4 Dimensiones aberrantes                    | 4 Delante           |
|                                 | 5 Discontinuidad                            | 5 Detrás            |
|                                 | 6 Posición desviada                         | 6 Proximal          |
|                                 | 7 Cambios cualitativos en la estructura,    | 7 Distal            |
|                                 | incluyendo la acumulación de fluido         |                     |
|                                 | 8 No especificada                           | 8 No especificada   |
|                                 | 9 No aplicable                              | 9 No aplicable      |

Para pasar al siguiente nivel de desagregación se da click sobre sobre el código de segundo nivel que se desea especificar y nos lleva a la siguiente pantalla en la que se identifica:

|   | 4.2. ESIN   | icturas corporales                          |          |    |                              |        |                |      |
|---|-------------|---------------------------------------------|----------|----|------------------------------|--------|----------------|------|
| С | ) 1. Estruc | turas del sistema nervioso 😗                |          |    | •                            |        |                |      |
| 0 | Estruc      | turas del sistema nervioso                  |          |    | <b>9</b>                     |        |                |      |
| # | Código      | Descripción                                 | Magnit   | ud | Naturaleza                   |        | Localiza       | ciói |
| * | s1100       | Estructura de los lóbulos corticales        | Sel      | ٠  | Sel                          | •      | Sel            |      |
| * | s1101       | Estructura del cerebro medio                | Sel      | ٠  | Sel                          | •      | Sel            |      |
| * | s1102       | Estructura del diencéfalo                   | Sel      | •  | Sel                          | •      | Sel            |      |
| * | s1103       | Ganglios basales y estructuras relacionadas | Sel      | •  | Sel                          | •      | Sel            |      |
| * | s1104       | Estructura del cerebelo                     | Sel      | ٠  | Sel                          | •      | Sel            |      |
| * | s1105       | Estructura del tronco cerebral              | Sel      | ٠  | Sel                          | •      | Sel            |      |
| * | s1106       | Estructura de los nervios craneales         | Sel      | •  | Sel                          | •      | Sel            |      |
| * | s1107       | Estructura de la sustancia blanca           | 3 Severa | ٠  | 7 Cambios cualitativos en la | est. 🔻 | 0 Más de una r | egió |
| * | s1108       | Estructura del cerebro, otra especificada   | Sel      | •  | Sel                          | •      | Sel            |      |
| * | s1109       | Estructura del cerebro, no especificada     | Sel      | •  | Sel                          | •      | Sel            |      |

- 1. Nivel de desagregación del criterio
- 2. Nombre del criterio en evaluación
- 3. Capítulo del criterio en evaluación
- 4. Códigos pertenecientes al capítulo en evaluación
- 5. Calificadores del Criterio en evaluación en listas desplegables con la escala correspondiente.

|                      | PROCESO |                                                                                                    | Código  | XXXMXX |
|----------------------|---------|----------------------------------------------------------------------------------------------------|---------|--------|
| es de todos Minsalud | MANUAL  | MANUAL DE USUARIO DEL APLICATIVO<br>WEB REGISTRO PARA LA LOCALIZACIÓN<br>Y CARACTERIZACIÓN DE PERSONAS<br>CON DISCAPACIDAD -RLCPD | Versión | V1     |

Para volver a los niveles anteriores se da click sobre el nivel de la franja superior y se repite el proceso tantas veces como la condición de la persona lo requiera.

Terminado el proceso de valoración de estructuras corporales se regresar a la página principal de valoración dando click sobre el icono de la casa de la franja superior que muestra lo siguiente:

| Valoración de: Ivan Dario Perilla Cardenas - CC80771498     | Mostrando el cambio en el                                      |
|-------------------------------------------------------------|----------------------------------------------------------------|
| Criterio 1: Diagnósticos relacionados con la discapacidad 3 | color del icono del criterio<br>de amarillo a verde y al final |
| Criterio 2: Exámenes clínicos y paraclínicos 2              | la caja con el número de<br>resultados del criterio            |
| Criterio 3: Causas de las deficiencias                      | evaluado.                                                      |
| Criterio 4: 1-Funciones corporales 7                        | Hasta este punto se realiza                                    |
| Criterio 4: 2-Estructuras corporales 2                      | clínica del paciente                                           |
| Poatos del acompañante                                      |                                                                |

• Datos del Acompañante: De este apartado en adelante se requiere la presencia del usuario y su acompañate si lo requiere, se diligencia la información del acompañante tipo de documento, número de documento, nombres y apellidos, parentesco con el usuario y calidad de acompañante que hace referencia a persona de apoyo o representante legal.

| ♠ / Datos del acompañante            |                                                              |
|--------------------------------------|--------------------------------------------------------------|
| Datos de                             | e la persona que acompaña la valoración (En caso de tenerla) |
| 1. Tipo de documento                 | Cédula de ciudadanía                                         |
| 2. Número de documento               | 13070647                                                     |
| 3. Primer nombre                     | WILLIAN                                                      |
| 4. Segundo nombre                    | GIRALDO                                                      |
| 5. Primer apellido                   | VALENCIA                                                     |
| 6. segundo apellido                  | CABRERA                                                      |
| 7. Parentesco                        | Padre o Madre •                                              |
| 8. ¿El acompañante tiene calidad de? | Persona de apoyo                                             |

Finalizado este paso, volver a página principal de valoración para continuar con la valoración de limitaciones en las actividades y restricciones en la participación

|                                   | PROCESO |                                                                                                    | Código  | XXXMXX |
|-----------------------------------|---------|----------------------------------------------------------------------------------------------------|---------|--------|
| La sallud<br>es de todos Minsalud | MANUAL  | MANUAL DE USUARIO DEL APLICATIVO<br>WEB REGISTRO PARA LA LOCALIZACIÓN<br>Y CARACTERIZACIÓN DE PERSONAS<br>CON DISCAPACIDAD -RLCPD | Versión | V1     |

 Valoracion de Limitaciones en las Actividades y Restricción en la Participación: Este apartado se realiza a través de entrevista estructurada, al ingresar en la parte superior de la pantalla se encuentran orientaciones frente al desarrollo de este apartado, como hacer las preguntas y explicaciones sobre las mismas.

| ↑ Valoración de limitaciones en las actividades                                                                                                    |
|----------------------------------------------------------------------------------------------------|
| A continuación voy a hacerle algunas preguntas sobre las dificultades que ha tenido debido a su condición de salud.                                                                                                    |
| <ul> <li>Cuando digo condición de salud me refiero a una enfermedad u otros problemas de salud como lesiones, o problemas mentales o emocionales.</li> <li>Por favor piense en el último mes y responda estas preguntas considerando cuánta dificultad ha tenido al llevar a cabo las siguientes actividades.</li> <li>Al decir "dificultad en una actividad" me refiero a: aumento del esfuerzo, malestar o dolor, lentitud y/o cambios en el modo en que realiza la actividad.</li> <li>Cuando responda las preguntas, por favor indíqueme si la dificultad para realizar la actividad es ninguna, leve, moderada, severa o no puede hacerla.</li> </ul> |
| D1 - Cognición                                                                                                    |

Después de las orientaciones se encuentran los seis dominios que componen este apartado, separados por una barra azul, así:

- D1 Cognición
- D2 Movilidad
- o D3 Cuidado Personal
- D4 Relaciones
- o D5 Actividades de la Vida Diaria / Tareas Domesticas
- o D6 Participación

0

Se debe diligenciar la totalidad de las preguntas de todos los dominios, frete a cada pregunta encuentra caja con lista desplegable de las opciones de respuesta.

- Seleccione
- 0 Ninguna
- 1 Leve 2 Moderado
- 3 Severa
- 4 No lo puede hacer

Cuando se diligencia cada pregunta la respuesta se bordea en color verde y se identifican bordeadas en color rojo las preguntas que no se han diligenciado, lo que permite hacer control para dar respuesta al total de las preguntas.

| D1 - Cognición                                                                         |              |
|----------------------------------------------------------------------------------------|--------------|
| ¿En el último mes cuánta dificultad ha tenido para                                     |              |
| 1 Concentrarse en hacer algo durante diez minutos? (d161)                              | 1 Leve 🔻     |
| 2 Recordar las cosas importantes que tiene que hacer? (b144)                           | 0 Ninguna 🔻  |
| 3 Analizar y encontrar soluciones a los problemas de la vida diaria? (d175)            | 1 Leve 🔻     |
| 4 Aprender una nueva tarea, por ejemplo, aprender cómo llegar a un nuevo lugar? (d155) | 2 Moderada 🔻 |
| 5 Entender en general lo que dice la gente? (d310)                                     | Seleccione • |
| 6 Comenzar y mantener una conversación? (d350)                                         | Seleccione • |

Al iniciar el dominio 5 encuentra una pregunta que define el número total de preguntas a realizar.

|                                                                                                    | PROCESO                                                                                                    |                                                                                                    |                                                          |                                                                                                    | Código                                                                                                    | XXXMXX                                                                                                    |
|----------------------------------------------------------------------------------------------------|----------------------------------------------------------------------------------------------------|----------------------------------------------------------------------------------------------------|----------------------------------------------------------|----------------------------------------------------------------------------------------------------|----------------------------------------------------------------------------------------------------|----------------------------------------------------------------------------------------------------|
| La salud<br>es de todos Minsalud                                                                                                    | MANUAL                                                                                                    | MANUAL DE<br>WEB REGIST<br>Y CARACT<br>CON D                                                          | E USUARIO DE<br>RO PARA LA<br>ERIZACIÓN D<br>ISCAPACIDAI | EL APLICATIVO<br>Localización<br>E Personas<br>D -rlcpd                                                 | Versión                                                                                                    | V1                                                                                                    |
|                                                                                                    |                                                                                                    | D5 - Ac                                                                                               | tividades de la                                          | Vida Diaria                                                                                             |                                                                                                    |                                                                                                    |
| a ¿Cuál de las siguientes                                                                                                    | condiciones cumple                                                                                                    | e la persona?                                                                                         |                                                          | Seleccione<br>Actualmente Trabaja<br>Actualmente Estudia<br>Actualmente Estudia<br>Actualmente no estud | y Trabaja<br>dia , ni trabaja                                                                                          | •                                                                                                    |
|                                                                                                    | C                                                                                                    | D5 - Actividades de la                                                                                | Vida Diaria                                              |                                                                                                    |                                                                                                    |                                                                                                    |
| a ¿Cuál de las siguientes condic                                                                                                    | ciones cumple la persona                                                                                                    | ?                                                                                                    | Actualmente trabaj                                       | ja (d850)                                                                                               |                                                                                                    |                                                                                                    |
| Tareas Domesticas                                                                                                    |                                                                                                    |                                                                                                    |                                                          |                                                                                                    | Si la i                                                                                                    | nersona no                                                                                                    |
| Tareas Domesticas                                                                                                    |                                                                                                    |                                                                                                    |                                                          |                                                                                                    |                                                                                                    |                                                                                                    |
| 1 Ocuparse de sus responsabilio                                                                                                    | dades domésticas? (d640                                                                                                    | ))                                                                                                    |                                                          | Seleccione •                                                                                            | estudia, ni                                                                                                    | trabaja, este                                                                                                    |
| 1 Ocuparse de sus responsabilio<br>2 Realizar bien sus tareas domé                                                                                                    | dades domésticas? (d640<br>ésticas más importantes?                                                                                                    | ))<br>(d640)                                                                                          |                                                          | Seleccione •<br>Seleccione •                                                                            | estudia, ni<br>dominio te                                                                                              | trabaja, este<br>endrá solo 4                                                                                                    |
| Couparse de sus responsabilio     Realizar bien sus tareas domé     Terminar todo el trabajo domé:                                                                                                    | dades domésticas? (d640<br>èsticas más importantes?<br>stico que necesitaba reali                                                                                                    | ))<br>(d640)<br>izar? (d640)                                                                          |                                                          | Seleccione   Seleccione   Seleccione                                                                    | estudia, ni<br>dominio te<br>preguntas                                                                                 | trabaja, este<br>endrá solo 4<br>(1 – 4) y e                                                                                                    |
| 1 Ocuparse de sus responsabilio     Realizar bien sus tareas domé     Terminar todo el trabajo domé:     4 Terminar las tareas doméstica                                                                                                    | dades domésticas? (d640<br>ésticas más importantes?<br>stico que necesitaba reali<br>is tan rápido como era nec                                                                                          | ))<br>(d640)<br>izar? (d640)<br>cesario? (d640)                                                       |                                                          | Seleccione •<br>Seleccione •<br>Seleccione •                                                            | estudia, ni<br>dominio te<br>preguntas<br>total de re                                                                  | i trabaja, este<br>endrá solo 4<br>(1 – 4) y e<br>espuestas de                                                                                                    |
| <ol> <li>1 Ocuparse de sus responsabilio</li> <li>2 Realizar bien sus tareas domé</li> <li>3 Terminar todo el trabajo domés</li> <li>4 Terminar las tareas doméstica</li> <li>Trabajo y Actividades Escolares</li> </ol>                                                                                                    | dades domésticas? (d640<br>ésticas más importantes?<br>stico que necesitaba reali<br>is tan rápido como era nec                                                                                          | ))<br>(d640)<br>izar? (d640)<br>cesario? (d640)                                                       |                                                          | Seleccione •<br>Seleccione •<br>Seleccione •                                                            | estudia, ni<br>dominio te<br>preguntas<br>total de re<br>paso son                                                      | trabaja, este<br>endrá solo 4<br>(1 – 4) y e<br>spuestas de<br>33, si tiene                                                                                                    |
| 1 Ocuparse de sus responsabilio     Realizar bien sus tareas domé     Terminar todo el trabajo domé:     Terminar las tareas doméstica     Trabajo y Actividades Escolares     Llevar a cabo su trabajo diario     (d820,d825,d830,d850)                                                                                                    | dades domésticas? (d640<br>ésticas más importantes?<br>stico que necesitaba reali<br>is tan rápido como era nec<br>o o las actividades escolar                                                           | ))<br>(d640)<br>izar? (d640)<br>cesario? (d640)<br>res diarias?                                       |                                                          | Seleccione •<br>Seleccione •<br>Seleccione •<br>Seleccione •                                            | estudia, ni<br>dominio te<br>preguntas<br>total de re<br>paso son<br>una de<br>condicione                              | i trabaja, este<br>endrá solo 4<br>(1 – 4) y e<br>espuestas de<br>33, si tiene<br>las otras<br>es el dominio                                                                                                |
| 1 Ocuparse de sus responsabilio     Realizar bien sus tareas domé     Terminar todo el trabajo domé:     Trabajo y Actividades Escolares     Llevar a cabo su trabajo diario     (d820,d825,d830,d850)     Realizar bien las tareas más ir     (d820,d825,d830,d850)                                                                                                    | dades domésticas? (d640<br>ésticas más importantes?<br>stico que necesitaba reali<br>is tan rápido como era nec<br>o o las actividades escolar<br>mportantes de su trabajo o                             | ))<br>(d640)<br>izar? (d640)<br>cesario? (d640)<br>res diarias?<br>o de la escuela?                   |                                                          | Seleccione •<br>Seleccione •<br>Seleccione •<br>Seleccione •<br>Seleccione •                            | estudia, ni<br>dominio te<br>preguntas<br>total de re<br>paso son<br>una de<br>condicione<br>tendrá 8 p                | <ul> <li>trabaja, este</li> <li>endrá solo 4</li> <li>(1 – 4) y e</li> <li>espuestas de</li> <li>33, si tiene</li> <li>las otras</li> <li>es el dominio</li> <li>reguntas y e</li> </ul>                    |
| <ol> <li>Ocuparse de sus responsabilio</li> <li>Realizar bien sus tareas domé</li> <li>Terminar todo el trabajo doméri</li> <li>Terminar las tareas doméstica</li> <li>Trabajo y Actividades Escolares</li> <li>Llevar a cabo su trabajo diario</li> <li>(d820,d825,d830,d850)</li> <li>Realizar bien las tareas más ir</li> <li>(d820,d825,d830,d850)</li> <li>Terminar todo el trabajo que no</li> </ol> | dades domésticas? (d640<br>ésticas más importantes?<br>stico que necesitaba reali<br>is tan rápido como era nec<br>o o las actividades escolar<br>mportantes de su trabajo<br>ecesita realizar? (d820,d8 | ))<br>(d640)<br>izar? (d640)<br>cesario? (d640)<br>res diarias?<br>o de la escuela?<br>825,d830,d850) |                                                          | Seleccione •<br>Seleccione •<br>Seleccione •<br>Seleccione •<br>Seleccione •<br>Seleccione •            | estudia, ni<br>dominio te<br>preguntas<br>total de re<br>paso son<br>una de<br>condicione<br>tendrá 8 p<br>total 37 re | <ul> <li>trabaja, este</li> <li>endrá solo 4</li> <li>(1 – 4) y e</li> <li>espuestas de</li> <li>33, si tiene</li> <li>las otras</li> <li>es el dominio</li> <li>reguntas y e</li> <li>spuestas.</li> </ul> |

Diligenciados los 6 dominios se regresa a la página principal de valoración con el icono de la casa de la franja superior, donde se muestra el cambio en el color del icono del paso evaluado de amarillo a verde y al final la caja con el número de resultados del criterio evaluado.

| Valoración de: Ivan Dario Perilla Cardenas - CC80771498                                    |
|--------------------------------------------------------------------------------------------|
| Criterio 1: Diagnósticos relacionados con la discapacidad 3                                |
| Criterio 2: Exámenes clínicos y paraclínicos 2                                             |
| Criterio 3: Causas de las deficiencias                                                     |
| Criterio 4: 1-Funciones corporales 7                                                       |
| Criterio 4: 2-Estructuras corporales 2                                                     |
| Datos del acompañante                                                                      |
| Valoración de limitaciones en las actividades y restricciones en la participación 33 de 33 |
| Solicitud de información sobre factores personales y ambientales                           |

|                      | PROCESO |                                                                                                    | Código  | XXXMXX |
|----------------------|---------|----------------------------------------------------------------------------------------------------|---------|--------|
| es de todos Minsalud | MANUAL  | MANUAL DE USUARIO DEL APLICATIVO<br>WEB REGISTRO PARA LA LOCALIZACIÓN<br>Y CARACTERIZACIÓN DE PERSONAS<br>CON DISCAPACIDAD -RLCPD | Versión | V1     |

- Solicitud de Información de Factores Personales y Ambientales: El último paso de la entrevista con el solicitante es la solicitud de información acerca de:
  - Autorreconocimiento (sexo, identidad de género, orientación sexual, pertenencia étnica)
  - Ejercicio de Derechos, en este aspecto se indaga acerca del acceso a la garantía del derecho a la rehabilitación, a la educación, al trabajo y a la participación en la vida política y pública,
  - Entorno para la vida y el cuidado indaga sobre las necesidades de apoyo permanente de una tercera persona y presencia de barreras físicas, comunicativas y actitudinales.

Al inicio de este paso se encuentran las orientaciones para el desarrollo de las preguntas Cada uno de los apartados está separado por una franja azul,

Para la formulación de las preguntas tenga en cuenta las siguientes instrucciones:

- Lea las preguntas tal como están formuladas, incluyendo los ejemplos cuando estos son presentados. De ser necesario haga las aclaraciones correspondientes para que la persona comprenda el sentido de la pregunta.
- · Lea todas las opciones de respuesta.
- Cada pregunta cuenta con una indicación según la cual las respuestas son de selección múltiple con única respuesta (SU) o de selección múltiple con múltiple respuesta (SM).
- · No deje preguntas sin formular ni sin respuesta.

/ Valoración de limitaciones en las actividades

- Siga las indicaciones que se presentan en función de la respuesta brindada por la persona entrevistada o por su acompañante/representante legal.
- Cuando la persona que brinda la información sea un tercero (solo en los casos en que la persona solicitante requiera apoyos para responder o comunicar su respuesta), recuérdele que las preguntas hacen referencia a la persona que está siendo valorada.

I. Autoreconocimiento

|    | II. Ejercicio de derechos                                                   |
|----|-----------------------------------------------------------------------------|
| 4. | ¿Ha estado en procesos de rehabilitación funcional por su discapacidad (SU) |
|    | ® si                                                                        |
|    | ◎ NO                                                                        |
| 5. | ¿Actualmente está asistiendo al servicio de rehabilitación? (SU)            |
|    | ® SI                                                                        |
|    | ◎ NO                                                                        |
| 6. | En su proceso de rehabilitación le han ordenado consultas por (SM)          |
|    | Medicina física y de rehabilitación                                         |
|    | Psiquiatría                                                                 |
|    | Fisioterapia                                                                |
|    | Fonoaudiología                                                              |
|    | Terapia ocupacional                                                         |
|    | Ø Optometría                                                                |
|    | Psicología                                                                  |
|    | Trabajo social                                                              |
|    | Ctro tipo de profesionales                                                  |

Las preguntas son de selección única (SU) y de selección múltiple (SM), las cuales se encuentran identificadas al final de la pregunta.

Se marcan dando click sobre la caja que se encuentra a la izquierda de las opciones de respuesta.

Diligenciado el total de las preguntas se regresa a la página

principal de valoración donde se evidencia el cambio de color en el icono del paso y habilita el último paso del proceso.

|                      | PROCESO |                                                                                                    | Código  | XXXMXX |
|----------------------|---------|----------------------------------------------------------------------------------------------------|---------|--------|
| es de todos Minsalud | MANUAL  | MANUAL DE USUARIO DEL APLICATIVO<br>WEB REGISTRO PARA LA LOCALIZACIÓN<br>Y CARACTERIZACIÓN DE PERSONAS<br>CON DISCAPACIDAD -RLCPD | Versión | V1     |

• **Categoria de la Discapacidad:** En este último paso el equipo debe definir las categorías de discapacidad que están presentes en el solicitante.

| ↑ Categoría de Discapacidad                     |  |  |  |  |  |
|-------------------------------------------------|--|--|--|--|--|
| Categoría de Discapacidad                       |  |  |  |  |  |
| Marque las categorías de discapacidad presentes |  |  |  |  |  |
| I-Física                                        |  |  |  |  |  |
| ✓ 2-Visual                                      |  |  |  |  |  |
| 3-Auditiva                                      |  |  |  |  |  |
| 4-Intelectual                                   |  |  |  |  |  |
| 5-Psicosocial (Mental)                          |  |  |  |  |  |
| 6-Sordoceguera                                  |  |  |  |  |  |
| 7-Múltiple                                      |  |  |  |  |  |

Si de acuerdo a la información de la historia clínica y a la información brindada por el solicitante, el equipo define más de una categoría de discapacidad automáticamente se marcara la categoría múltiple. De lo contrario solo se marcará la categoría relacionada con la condición de la persona.

Con este paso se termina la valoración.

Se regresa a la página principal donde se verificará el cambio de color del icono de todos los pasos.

En esta página también se encuentra el botón de guardar valoración que permite ser activado al ingresar información parcial o total. El botón cambia de color y genera alertas así:

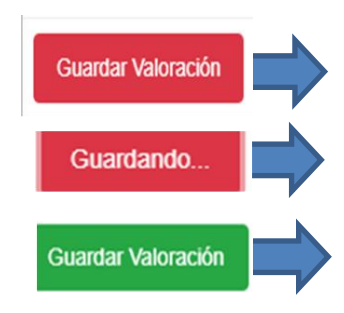

| Valoración de: Ivan Dario Perilla Cardenas - CC80771498                                    |
|--------------------------------------------------------------------------------------------|
| RCriterio 1: Diagnósticos relacionados con la discapacidad 3                               |
| Criterio 2: Exámenes clínicos y paraclínicos 2                                             |
| ₽-Criterio 3: Causas de las deficiencias                                                   |
| Criterio 4: 1-Funciones corporales 7                                                       |
| Criterio 4: 2-Estructuras corporales 2                                                     |
| ₽ Datos del acompañante                                                                    |
| Valoración de limitaciones en las actividades y restricciones en la participación 33 de 33 |
| Solicitud de información sobre factores personales y ambientales                           |
| ₽ Categoría de Discapacidad                                                                |
| Guardar Valoración                                                                         |

**Guardar Valoración:** Cuando se ha ingresado información al aplicativo y no se ha guardado.

Guardando: cuando se activa el botón el proceso se demora un tiempo.

Guardar Valoración en Verde: Cuando la información ingresada se ha guardado

|                      | PROCESO |                                                                                                    | Código  | XXXMXX |
|----------------------|---------|----------------------------------------------------------------------------------------------------|---------|--------|
| es de todos Minsalud | MANUAL  | MANUAL DE USUARIO DEL APLICATIVO<br>WEB REGISTRO PARA LA LOCALIZACIÓN<br>Y CARACTERIZACIÓN DE PERSONAS<br>CON DISCAPACIDAD -RLCPD | Versión | V1     |

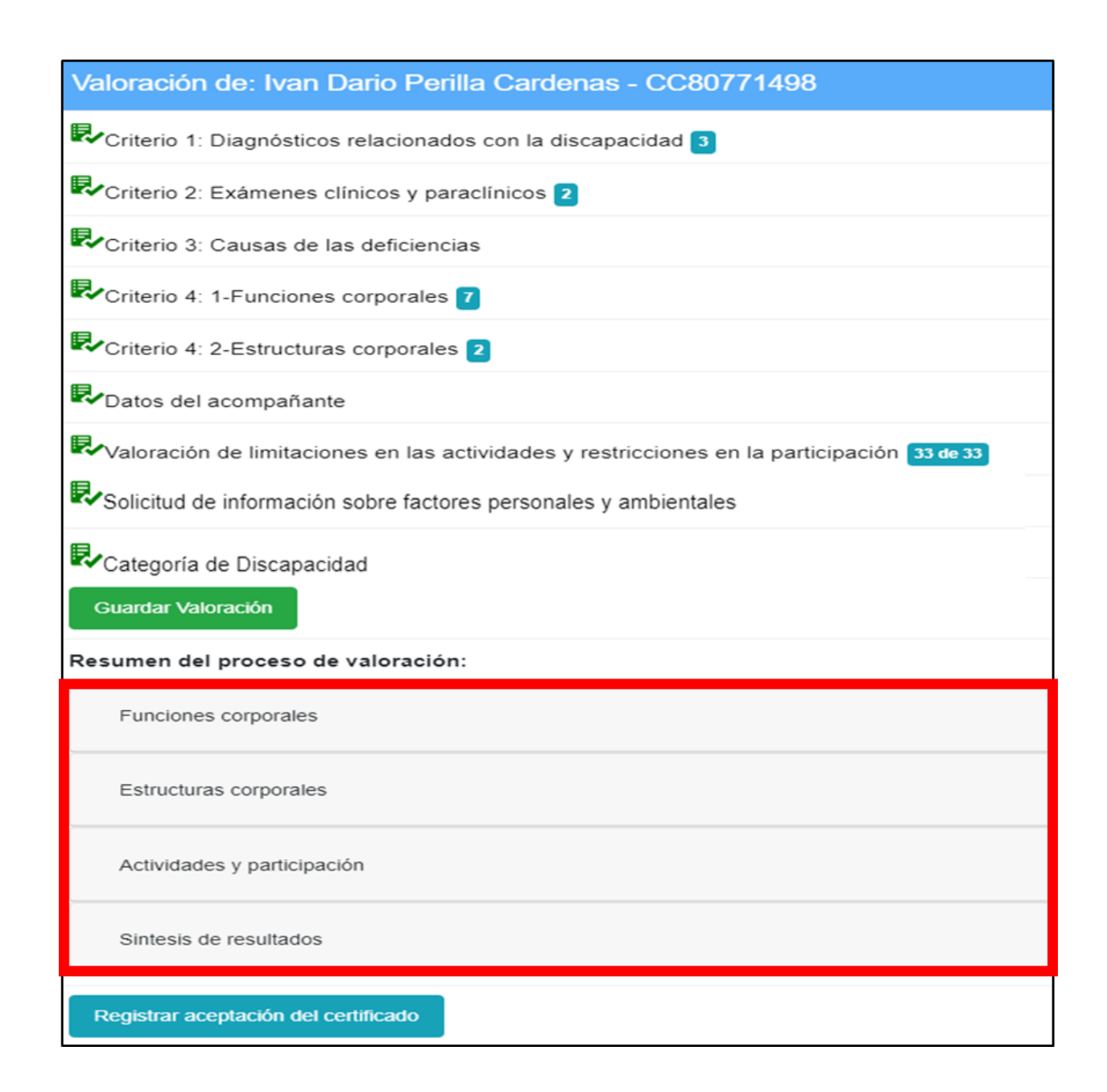

En la parte inferior de la página principal se encuentra el resumen del proceso de valoración, donde se encontraran los códigos de los criterios de funciones corporales, estructuras corporales y actividades y participación, que conformaran el perfil de funcionamiento, así como la síntesis de resultados.

Se pueden visualizar dando click sobre cada uno de los criterios, como se evidencia en la siguiente imagen:

|                                  | PROCESO |                                                                                                    | Código  | XXXMXX |
|----------------------------------|---------|----------------------------------------------------------------------------------------------------|---------|--------|
| La salud<br>es de todos Minsalud | MANUAL  | MANUAL DE USUARIO DEL APLICATIVO<br>WEB REGISTRO PARA LA LOCALIZACIÓN<br>Y CARACTERIZACIÓN DE PERSONAS<br>CON DISCAPACIDAD -RLCPD | Versión | V1     |

| Funciones                                                                                                    | corporales                                      |                              |   |
|----------------------------------------------------------------------------------------------------|-------------------------------------------------|------------------------------|---|
| <pre> # Código # Código # Códi</pre> | 2 Descripción                                   | 3)<br>Incluir en certificado |   |
| 1. b210.2                                                                                                    | Funciones visuales                              |                              | Ĩ |
| 2. b260.3                                                                                                    | Función propioceptiva                           |                              | Ī |
| 3. b320.3                                                                                                    | Funciones de articulación                       |                              | Ē |
| 4. b6202.4                                                                                                    | Continencia urinaria                            | 2                            | Ĩ |
| 5. b640.3                                                                                                    | Funciones sexuales                              |                              | Ĩ |
| 6. b7302.3                                                                                                    | Fuerza de los músculos de un lado del cuerpo    | 2                            | Ī |
| 7. b750.3                                                                                                    | Funciones relacionadas con los reflejos motores |                              | Ē |
| Estructura                                                                                                    | s corporales                                    |                              |   |
| Actividade                                                                                                    | s y participación                               |                              |   |
| Sintesis de                                                                                                    | a resultados                                    |                              |   |

- 1. Muestra los códigos con el respectivo calificador
- 2. Descripción del código
- 3. Caja que permite marcar los códigos que se incluirán en el certificado de discapacidad, se marcan máximo tres códigos, los más representativos de la condición de la persona.
- 4. Se encuentra el icono que permite eliminar el o los códigos cuando se hace la verificación de resultados y se identifica un error.

Igual estructura se identifica en criterio de funciones corporales y actividades y participación.

| Sintesis de result                    | ados                                   |
|---------------------------------------|----------------------------------------|
| # Dominio                             | Nivel de dificultad<br>en el desempeño |
| 1. D1 - Cognición                     | 37.5                                   |
| 2. D2 - Movilidad                     | 85.0                                   |
| 3. D3 - Cuidado Personal              | 75.0                                   |
| 4. D4 - Relaciones                    | 65.0                                   |
| 5. D5 - Actividades de la Vida Diaria | 100.0                                  |
| 6. D6 - Participación                 | 68.8                                   |
| 7. GLOBAL                             | 71.9                                   |

La síntesis de resultados muestra los porcentajes de nivel de dificultad en el desempeño por cada dominio del criterio de actividades y participación y el porcentaje global.

En la parte inferior izquierda se encuentra el botón azul de **Registrar** aceptación del certificado, que lleva a la siguiente pantalla

|                                                                   | PROCESO                                        |                                                                                                    | Código                                   | XXXMXX                               |
|-------------------------------------------------------------------|------------------------------------------------|----------------------------------------------------------------------------------------------------|------------------------------------------|--------------------------------------|
| La salud Minsalud es de todos                                     | MANUAL                                         | MANUAL DE USUARIO DEL APLICATIVO<br>WEB REGISTRO PARA LA LOCALIZACIÓN<br>Y CARACTERIZACIÓN DE PERSONAS<br>CON DISCAPACIDAD -RLCPD |                                          | V1                                   |
| SISPRO - APLICAT<br>Sistema Integral de Inform                    | TIVOS MISIONALES<br>nación de la Protección So | cial La salud<br>es de todos Minsatud<br>Cerrar Sesión                                                                            | ALB/<br>IPS Piloto Prueb<br>Cambiar Clav | A PALACIOS<br>a 800800200<br>e Ayuda |
| Registrar Aceptación                                              | de la Valoraciór                               | 1                                                                                                    |                                          |                                      |
|                                                                   |                                                | Generar Borrador Volver a la Valoración                                                                                           |                                          |                                      |
| Acepta la informacion de la señale las razones de incon<br>SI ONO | valoración (puede solic<br>formidad).          | itar una segunda opinión dentro de los 10 días siguientes a esta c                                                                | ita mediante escr                        | ito que                              |
| Acepta el uso de esta inform                                      | nacion en el sistema RL                        | CPD.                                                                                                    |                                          |                                      |

En esta pantalla se identifica el botón de *Generar Borrador* que permite descargar un archivo en PDF del Certificado de Discapacidad resultado del proceso, para que sea visto por el equipo y el solicitante

#### • Certificado Borrador

| 🔯 La salud<br>es de todos 💌                  | Insalud CERTIFICADO DE            | DISCAPACIDAD BORRADOR                                                                                                    |                             | Ca salud<br>es de todos Minsalud                                                                                                    | CERTIFICADO DE DISCAPACIDAD                                                                                                    | ORRADOR                                             |
|----------------------------------------------|-----------------------------------|----------------------------------------------------------------------------------------------------|-----------------------------|----------------------------------------------------------------------------------------------------|----------------------------------------------------------------------------------------------------|-----------------------------------------------------|
|                                              | a. DATOS PERSONA                  | LES DEL SOLICITANTE                                                                                                    |                             | f. FIRMAS DE LO                                                                                                    | S PROFESIONALES DEL EQUIPO MULTIDISC                                                                                                 | IPLINARIO DE SALUD                                  |
| 1.1 Primer nombre                            | 1.2 Segundo nombre                | 1.3 Primer apellido                                                                                                    | 1.4 Gegundo apellido        | Nombre                                                                                                    | Profesión                                                                                                    | Firma                                               |
|                                              | 1.5 Docume                        | nto de identidad                                                                                                    |                             |                                                                                                    |                                                                                                    | ~0 <sup>10</sup>                                    |
| Certificado de Registro<br>Nacido Vivo divil | Tarjeta de G Cédula de Cuidadania | Cédula de extranjería                                                                                                    | met especial de permanencia | GUILLERMO CRUZ ARISTIZABAL                                                                                                    | Psicología                                                                                                    | 00-19460083                                         |
|                                              | b. LUGAR Y FECHA                  | DE LA CERTIFICACIÓN                                                                                                    |                             | Con all                                                                                                    | I AND IN A                                                                                                    |                                                     |
|                                              |                                   |                                                                                                    | 2.2 Fecha                   | ALBA PATRICIA PALACIOS GARZON                                                                                                    | Fisioterapia                                                                                                    | QC-20983575                                         |
| 2.1 IPS donde se realiza la                  | certificación                     |                                                                                                    | Año Mes Día                 | and the second second s | a "Os "Os " dos                                                                                                    | 30                                                  |
| 2.3 Departamento                             | 2.35.7                            | 2.4 Municipio                                                                                                    | 2.00.002                    | OLEMENCIA NIETO ALZATE                                                                                                    | Trabajádor Sobial                                                                                                    | 00-25101441                                         |
| C CATEGORIA                                  | A DE DISCAPACIDAD                 | d. NIVEL DE DIFICULTAD E                                                                                                    | N EL DESEMPEÑO              | HARNOL ALCIBIADES BOLAÑOS                                                                                                    | Alteria ON a ON                                                                                                    | COC STATES CON 3                                    |
| (C)15~                                       |                                   |                                                                                                    |                             | M0H02 (2) (0) (0)                                                                                                    | Compagena City                                                                                                    | CLEON COLOR                                         |
| Fisica                                       | SI X NO                           | Dominio                                                                                                    | Puntaje                     | g. 1                                                                                                    | THMA DEL SOLICITANTE O HEPRESENTANT                                                                                                  | ELEGAL                                              |
| Visual                                       | SO X NO                           | D1 - Cognición                                                                                                    | 37.50                       | Yo. W. Oh                                                                                                    | Ole alon Ole                                                                                                    | midnifiesto que: NO                                 |
| Auditiva                                     | OI NO X                           | D2 - Movilidad                                                                                                    | 85.00                       | estoy de acuerdo con el resultado                                                                                                    | de la certificación que abajo firmo.                                                                                                 | 32                                                  |
| Intelectual                                  | SINOX                             | D3 - Cuidado Personal                                                                                                    | 75.00                       | AC AC                                                                                                    | Ser all all                                                                                                    | Alt Alt                                             |
| Psicosocial (Mental)                         | DI NO X                           | D4 - Relaciones                                                                                                    | 0 65.00                     | - Alter Aller                                                                                                    | 20° 30° 30°                                                                                                    | all all a                                           |
| Sordoceguera                                 | SI NO X                           | Dō - Actividades de la Vida Diari                                                                                                    | a 100.00                    | Nombre y Firma                                                                                                    | Dopumento                                                                                                    |                                                     |
| Múltiple                                     | SE X NO                           | D6 - Participación                                                                                                    | 68,75                       | Autorizó el uso de la información c                                                                                                    | onsignada en el Registro de Discapacidad para l                                                                                      | os fines definidos en la                            |
| apr _ apr                                    |                                   | GLOBAL                                                                                                    | 71.88                       | normatividad que lo regula.                                                                                                    | ~~~~~~~~~~~~~~~~~~~~~~~~~~~~~~~~~~~~~~                                                                                               | NON SC                                              |
| 107 - X-1178                                 | 9. PERFIL DE F                    | UNCIONAMIENTO                                                                                                    |                             | V _ @ 12 ().                                                                                                    |                                                                                                    | P D Par                                             |
|                                              | 90 AUM AU                         | alles alles                                                                                                    | -1014° 56                   | SP39 - ONS                                                                                                    | all's all's allow                                                                                                    | -C- C-                                              |
| 1. Codigos Punciones Con                     | pormes Contraction                | - der - der                                                                                                    | Con and the                 | CP _ CP                                                                                                    | · · · · · · · · · · · · · · · · · · ·                                                                                                | La La Maria                                         |
| b2102 b73023                                 | b62024                            | Circle and Circle and | _1025                       |                                                                                                    | A COM AND A                                                                                                    | D. S. S. S. S. S. S. S. S. S. S. S. S. S.           |
| 2. Codigos Estructuras Co                    | eporales                          |                                                                                                    | The "Oles                   | all and the second                                                                                                    | all a color                                                                                                    | a Olisan te                                         |
| \$1107037                                    | 7 - 8 - 00                        | a0" .a.                                                                                                    | 10- 10 100                  | Con a Call                                                                                                    | CH AND AND AND                                                                                                    | 40 cm 63 cm 634                                     |
| 245                                          |                                   | a NOIS                                                                                                    | -123                        | Long William                                                                                                    | Nor Con Con Con Con Con Con Con Con Con Con                                                                                          | 10-                                                 |
| 3. Codigos Actividades y P                   | arecipación                       | - CQ                                                                                                    | 640°                        | AON AON                                                                                                    | all all all                                                                                                    |                                                     |
| d3502 d45014                                 | d5984                             | - Red W                                                                                                    | 100 000                     | El certificado de discapacidad no se emplear                                                                                                    | o como medio para el reconocimiento de las prestaciones ecor                                                                         | ómicas y asistenciales de los Sistemas Generales de |
| 100 million                                  | (See - 437) 1934                  | - College                                                                                                    | 10235 DA                    | Pensiones o de R                                                                                                    | esgos Laborales ni para la calificación de la pendida de capacia<br>In las firmas requesidas el certificada de disranacidad no tendo | lad laboral y ocupacional.                          |
| -a1(0)                                       | Sept.                             | 30                                                                                                    | - a(O)4 -                   | NON CONTRACTOR                                                                                                    | - CAS - CAS                                                                                                    | - ON-                                               |
|                                              | (al0)"                            |                                                                                                    |                             | 1810                                                                                                    | a[0]".                                                                                                    | 183                                                 |
|                                              | 100                               |                                                                                                    |                             |                                                                                                    | (D) -                                                                                                    | 54<br>54                                            |
|                                              | CAROFA CARAD                      | NR RADOR                                                                                                    |                             |                                                                                                    | ACC REAL ROAD                                                                                                    |                                                     |
| Identificador:                               | Generado en: 2019-                | -11-18 01:30:06 PM                                                                                                    | Pág. 1 de 2                 | Identificador:                                                                                                    | Generado en: 2019-11-18 01:30:06 PM                                                                                                  | Pág. 2 de 2                                         |

El archivo PDF muestra el certificado en dos páginas en las cuales se identifica una marca de agua con la palabra "Borrador" que advierte que este no es válido,

**En la primera página** se observan cinco secciones para verificar la información del solicitante: Datos personales del solicitante, Lugar y Fecha de la Certificación, Categorías de Discapacidad, Nivel de dificultad en el desempeño y Perfil de funcionamiento.

**En la segunda página** se identifican dos secciones más: Firmas de los profesionales del Equipo Multidisciplinario y Firmas del Solicitante o Representante Legal

Si al revisar el borrador del certificado el equipo encuentra una inconsistencia, puede regresarse a la valoración con el botón de "*Volver a la Valoración",* lo que permite revisar los pasos de la valoración.

|                                                                                   | PROCESO                                             |                                                                                                    | Código                          | XXXMXX                      |  |
|-----------------------------------------------------------------------------------|-----------------------------------------------------|----------------------------------------------------------------------------------------------------|---------------------------------|-----------------------------|--|
| La salud Minsalud es de todos                                                     | MANUAL                                              | MANUAL DE USUARIO DEL APLICATIVO<br>WEB REGISTRO PARA LA LOCALIZACIÓN<br>Y CARACTERIZACIÓN DE PERSONAS<br>CON DISCAPACIDAD -RLCPD | Versión                         | V1                          |  |
|                                                                                   |                                                     |                                                                                                    |                                 |                             |  |
| SISP Sistem Confirm                                                               | prodesa.local dice<br>na la respuesta dada sobre le | os terminos de la valoración?                                                                                                    | IPS Piloto Pru<br>ión Cambiar C | eba 800800200<br>lave Ayuda |  |
| Registrar                                                                         |                                                     | Aceptar Cancelar                                                                                                    |                                 |                             |  |
|                                                                                   |                                                     | Generar Borrador Volver a la Valoración                                                                                           |                                 |                             |  |
| Acepta la informacion<br>señale las razones de<br><sup>®</sup> SI <sup>O</sup> NO | de la valoración (puede so<br>inconformidad).       | olicitar una segunda opinión dentro de los 10 días siguientes a esta                                                              | i cita mediante es              | scrito que                  |  |
| Acepta el uso de esta informacion en el sistema RLCPD.<br>●SI ◎NO                 |                                                     |                                                                                                    |                                 |                             |  |
|                                                                                   |                                                     |                                                                                                    |                                 |                             |  |

Después de dar respuesta a las preguntas "Si acepta la información de la valoración" y "Si acepta el uso de esta información en el sistema del RLCPD", se debe registrar la aceptación con el botón de la parte inferior, con lo cual el sistema muestra una alerta para confirmar la respuesta sobre los términos de la valoración que debe aceptar o cancelar según sea el caso. Si se aceptó el sistema muestra una confirmación con botón de aceptar para continuar el proceso, como se muestra en la siguiente imagen.

| SISP<br>Sistem                                          | web.sisprodesa.local dice<br>Ha sido registrada su respuesta, a continuación podra generar el<br>Certificado | ALBA PALACIOS<br>IPS Piloto Prueba 800800200<br>Cerrar Sesión Cambiar Clave Ayuda |
|---------------------------------------------------------|----------------------------------------------------------------------------------------------------|-----------------------------------------------------------------------------------|
| Registrar                                               | Aceptar                                                                                                    |                                                                                   |
|                                                         | Generar Borrador Volver a                                                                                    | la Valoración                                                                     |
| Acepta la info<br>señale las raz<br>●SI <sup>●</sup> NO | rmacion de la valoración (puede solicitar una segunda opinión dentro<br>zones de inconformidad).             | de los 10 días siguientes a esta cita mediante escrito que                        |
| Acepta el uso<br>●SI <sup>©</sup> NO                    | de esta informacion en el sistema RLCPD.                                                                     |                                                                                   |
|                                                         | Registrar Aceptación                                                                                         |                                                                                   |

Con la aceptación se muestra la siguiente pantalla, "Generar Certificado" que tiene el botón de Generar Definitivo

| SISPRO - APLICATIVOS MISIONALES<br>Sistema Integral de Información de la Protección Social | La salud<br>es de todos         Minsalud | ALBA PALACIOS<br>IPS Piloto Prueba 800800200<br>Cerrar Sesión Cambiar Clave Ayuda |
|--------------------------------------------------------------------------------------------|------------------------------------------|-----------------------------------------------------------------------------------|
| Generar Certificado                                                                        |                                          |                                                                                   |
| Gene                                                                                       | rar Borrador Generar Definitivo          |                                                                                   |

|                      | PROCESO |                                                                                                    | Código  | XXXMXX |
|----------------------|---------|----------------------------------------------------------------------------------------------------|---------|--------|
| es de todos Minsalud | MANUAL  | MANUAL DE USUARIO DEL APLICATIVO<br>WEB REGISTRO PARA LA LOCALIZACIÓN<br>Y CARACTERIZACIÓN DE PERSONAS<br>CON DISCAPACIDAD -RLCPD | Versión | V1     |

Dando click en el botón Generar definitivo se confirma la aceptación de la información del Certificado Borrador y se muestra el botón de Descargar Definitivo con la fecha de generación del Certificado.

| SISPRO - APLICATIVOS MISIONALES                         | La salud               | Minsalud         | ALBA PALACIOS<br>IPS Piloto Prueba 800800200 |
|---------------------------------------------------------|------------------------|------------------|----------------------------------------------|
| Sistema integral de información de la Protección Social | es de lodos            |                  | Cerrar Sesión Cambiar Clave Ayuda            |
| Generar Certificado<br>Descargar Defi                   | initivo (Generado en 2 | 019-11-18 01:36: | 37 PM)                                       |
|                                                         |                        |                  |                                              |

#### Esto genera un archivo PD con el certificado en original en dos páginas

| ta salu<br>es de t                | ud Mi<br>todos                       | nsalud                  | CERT   | TIFICAD          | O DE                                                                                                    | DISCAPACIDA             | D                    |                                 |                         |                                                                                                    | Image: Second second second | CERTIFICADO DE DISCAPACIDAD                           |                                         |                   |  |
|-----------------------------------|--------------------------------------|-------------------------|--------|------------------|----------------------------------------------------------------------------------------------------|-------------------------|----------------------|---------------------------------|-------------------------|----------------------------------------------------------------------------------------------------|----------------------------------------------------------------------------------------------------|-------------------------------------------------------|-----------------------------------------|-------------------|--|
|                                   |                                      |                         | a. DA  | TOS PER          | RSON/                                                                                                    | ALES DEL SOLIC          | ITANTE               |                                 |                         |                                                                                                    | f. FIRMAS DE LOS P                                                                                                    | ROFESIONALES DEL EQUIPO MULTIDI                       | ISCIPLINARIO DE SALUD                   |                   |  |
| 1.1 Primer                        | r nombre                             | 1.2 8                   | Segund | do nombr         | e                                                                                                    | 1.3 Prim                | er apellido          | Alido 1.4 Segundo apellido      |                         | lido                                                                                                 | Nombre                                                                                                    | Profesión                                             | Firma                                   |                   |  |
| Ivan                              |                                      | Dario                   |        |                  |                                                                                                    | Perilla                 |                      | Cardenas                        |                         |                                                                                                    |                                                                                                    |                                                       |                                         |                   |  |
|                                   |                                      |                         |        | 1.5 D            | ocume                                                                                                    | ento de identidad       |                      |                                 |                         |                                                                                                    | CABRERA                                                                                                    | Psicología                                            | CC-13070847                             |                   |  |
| Certificado de<br>Nacido Vivo     | Registro<br>olvil                    | Tarjeta de<br>Identidad |        | Cédula<br>ciudad | i de<br>anía                                                                                                    | × Cédula de extranjería | Pasaporte            | Carnet<br>diplomático           | Perro<br>espec<br>perma | miso<br>cial de<br>anencia                                                                           | GUILLERMO CRUZ ARISTIZABAL                                                                                                    | Terapia ocupacional                                   | CC-19460083                             |                   |  |
| Número de docume                  | ento de identida                     | id:                     | 807    | 71498            |                                                                                                    |                         |                      |                                 |                         |                                                                                                    | ALBA PATRICIA PALACIOS GARZON                                                                                                    | Fisioterapia                                          | CC-20983575                             |                   |  |
|                                   |                                      | b                       | LUG    | AR Y F           | ЕСНА                                                                                                    | DE LA CERTIF            | ICACIÓN              |                                 |                         |                                                                                                    |                                                                                                    |                                                       |                                         |                   |  |
|                                   |                                      |                         |        |                  |                                                                                                    |                         |                      |                                 | 2.2 Fech                | ٥                                                                                                    | CLEMENCIA NIETO ALZATE                                                                                                    | Trabajador Social                                     | CC-25101441                             |                   |  |
| 2.1 IPS donde s                   | se realiza la                        | certificación           |        |                  |                                                                                                    |                         |                      | Año                             | Mes                     | Día                                                                                                  | HARNOL ALCIBIADES BOLAÑOS                                                                                                    |                                                       |                                         |                   |  |
| IPS Piloto Pruel                  | ba 8008002                           | 00                      |        |                  |                                                                                                    |                         |                      | 2019                            | 11                      | 18                                                                                                   | MUÑOZ                                                                                                    | Medicina                                              | CC-5340678                              | 1678              |  |
| 2.3 Departamen                    | nto                                  |                         |        |                  |                                                                                                    | 2.4 Municipio           |                      |                                 |                         |                                                                                                    | g. FIRM                                                                                                    | MA DEL SOLICITANTE O REPRESENTAI                      | NTE LEGAL                               |                   |  |
| CUNDINAMAR                        | CA                                   |                         |        |                  |                                                                                                    | TABIO                   |                      |                                 |                         |                                                                                                    | Yo, Ivan Dario Perilla Cardenas                                                                                                    |                                                       | manifiesto que: 5                       | <i>.</i>          |  |
|                                   | ATEGORIA                             |                         |        | ۸D               |                                                                                                    | d NIVE                  |                      |                                 | SEMDE                   | ŇO                                                                                                   | estoy de acuerdo con el resultado de l                                                                                                    | a certificación que abajo firmo.                      |                                         |                   |  |
| 0.0                               | Alledonia                            | DE DIGORF               | 2010/  |                  |                                                                                                    | 0.14171                 |                      |                                 | LOL MITL                | NO                                                                                                   |                                                                                                    |                                                       |                                         |                   |  |
| Física                            |                                      | SI                      | X      | NO               |                                                                                                    | Dominio                 |                      | Pu                              | ntaje                   |                                                                                                    |                                                                                                    |                                                       |                                         |                   |  |
| Visual                            |                                      | SI                      | X      | NO               |                                                                                                    | D1 - Cogn               | D1 - Cognición 37.50 |                                 |                         | 37.60                                                                                                | Nombre y Firma Documento: CC-80771498                                                                                                    |                                                       |                                         |                   |  |
| Auditiva                          |                                      | SI                      |        | NO               | ×                                                                                                    | D2 - Movili             | D2 - Movilidad       |                                 |                         | 85.00 Autorizó el uso de la información consignada en el Registro de Discapacidad para los fines def |                                                                                                    |                                                       | ra los fines definidos en la            |                   |  |
| Intelectual                       |                                      | SI                      |        | NO               | x                                                                                                    | D3 - Cuida              | do Personal          |                                 |                         | 75.00                                                                                                | normatividad que lo regula.                                                                                                    |                                                       | 5                                       | 5/                |  |
| Psicosocial (I                    | Mental)                              | SI                      |        | NO               | ×                                                                                                    | D4 - Relac              | iones                |                                 |                         | 65.00                                                                                                |                                                                                                    |                                                       |                                         |                   |  |
| Sordoceguer                       | ra                                   | SI                      |        | NO               | x                                                                                                    | D5 - Activi             | dades de la Vic      | da Diaria                       | 1                       | 00.00                                                                                                |                                                                                                    |                                                       |                                         |                   |  |
| Múltiple                          | ple SI X NO D6 - Participación 68.75 |                         |        | 68.75            | 「「「「「「「」」」の「「」」「「」」「「」」「「」」「」」「」」「」」「」」「                                                                                                    |                         |                      |                                 |                         |                                                                                                    |                                                                                                    |                                                       |                                         |                   |  |
|                                   |                                      |                         |        |                  |                                                                                                    | GLOBAL                  |                      |                                 |                         | 71.88                                                                                                |                                                                                                    | 1275-24S                                              |                                         |                   |  |
|                                   |                                      |                         | Θ.     | PERFIL           | DE F                                                                                                    | FUNCIONAMIEN            | ITO                  |                                 |                         |                                                                                                    |                                                                                                    |                                                       | 1                                       |                   |  |
| 1. Codigos Fun                    | nciones Corr                         | orales                  |        |                  |                                                                                                    |                         |                      |                                 |                         |                                                                                                    |                                                                                                    |                                                       |                                         |                   |  |
| b2102                             | b73023                               | b62                     | 024    |                  |                                                                                                    |                         |                      |                                 |                         |                                                                                                    | 1                                                                                                    |                                                       |                                         |                   |  |
| 2 Codigos Estr                    | ructuras Cor                         | norales                 | ~~     |                  |                                                                                                    |                         |                      |                                 |                         |                                                                                                    | El costificado de disconocidad no se emolentó cos                                                                                                    | no madio nora el reconocimiento de los prestaciones e | aronômicos y osistanciolas da los Cista | umos Ganasolas da |  |
| 2. Codigos Estructuras Corporales |                                      |                         |        |                  | ce cerando de disciplicada no se empleara como metaro para e reconocimiento de las presidencies y discontantes de las sistemas demenais de<br>Pensiones o de Rissgos Laborales ni para la calificación de la pendida de capacidad laboral y ocupacional.<br>Cia las finans ensurvistas el camavidad en acomparidad no tendro utilidar. |                         |                      | or and the second second second |                         |                                                                                                    |                                                                                                    |                                                       |                                         |                   |  |
| 3. Codigos Activ                  | ividades v P                         | articipación            |        |                  |                                                                                                    |                         |                      |                                 |                         |                                                                                                    |                                                                                                    |                                                       |                                         |                   |  |
| 42502                             | 445014                               | dros                    |        |                  |                                                                                                    |                         |                      |                                 |                         |                                                                                                    |                                                                                                    |                                                       |                                         |                   |  |
|                                   |                                      |                         |        |                  |                                                                                                    |                         |                      |                                 |                         |                                                                                                    |                                                                                                    |                                                       |                                         |                   |  |
| Identificador: 202                | 27                                   |                         | Ger    | nerado er        | n: 2019                                                                                                    | 9-11-18 01:36:34 P      | м                    |                                 |                         | Pág. 1 de 2                                                                                          | Identificador: 2027                                                                                                    | Generado en: 2019-11-18 01:36:34 PM                   | >                                       | Pág. 2 de 2       |  |

El certificado definitivo presenta la información que se revisó en el borrador, ya no tiene la marca de agua. En la segunda página presenta el código QR que permite verificar que la información es la real y en la parte inferior se encuentra el identificador que es el código único del certificado y la fecha de generación del mismo.

| ELABORADO POR:                       | REVISADO POR:                           | APROBADO POR:                           |  |  |  |
|--------------------------------------|-----------------------------------------|-----------------------------------------|--|--|--|
| Nombre y Cargo: Alba Patricia        | Nombre y Cargo:                         | Nombre y Cargo:                         |  |  |  |
| Palacios Garzón –                    | Fecha: Haga clic aquí para escribir una | Fecha: Haga clic aquí para escribir una |  |  |  |
| Contratista Oficina Promoción Social | fecha.                                  | fecha.                                  |  |  |  |

|                               | PROCESO |                                                                                                    | Código  | XXXMXX |
|-------------------------------|---------|----------------------------------------------------------------------------------------------------|---------|--------|
| Ka salud Minsalud es de todos | MANUAL  | MANUAL DE USUARIO DEL APLICATIVO<br>WEB REGISTRO PARA LA LOCALIZACIÓN<br>Y CARACTERIZACIÓN DE PERSONAS<br>CON DISCAPACIDAD -RLCPD | Versión | V1     |

| Fecha: Haga clic aquí para escribir |  |
|-------------------------------------|--|
| una fecha.                          |  |